## **IBM @server BladeCenter Systems Management**

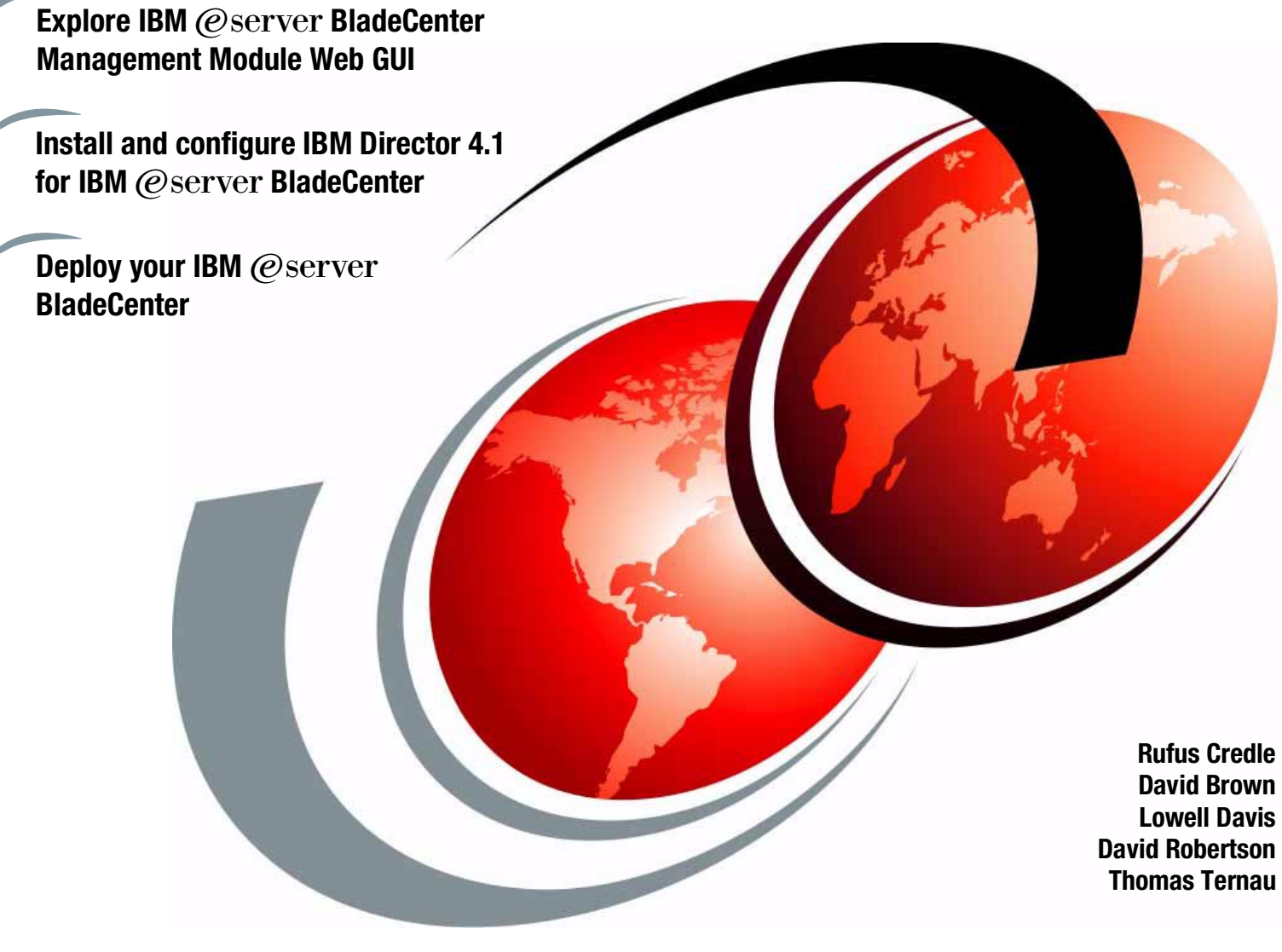

# Redpaper

ibm.com/redbooks

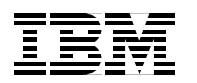

International Technical Support Organization

#### IBM eServer BladeCenter Systems Management

November 2002

Note: Before using this information and the product it supports, read the information in "Notices" on page v.

#### First Edition (November 2002)

This edition applies to IBM eServer BladeCenter (8677-1xx), IBM eServer BladeCenter HS20 (8678-21x and 8678-41x) and IBM Director V4.

#### © Copyright International Business Machines Corporation 2002. All rights reserved.

Note to U.S. Government Users Restricted Rights -- Use, duplication or disclosure restricted by GSA ADP Schedule Contract with IBM Corp.

### Contents

| Notices                                                       | v        |
|---------------------------------------------------------------|----------|
| Irademarks                                                    | . VI     |
| Preface                                                       | . vii    |
| The team that wrote this Redpaper                             | . vii    |
| Become a published author                                     | . ix     |
| Comments welcome                                              | . ix     |
| Chapter 1. Introduction to systems management                 | . 1      |
| 1.1 What is systems management?                               | . 2      |
| 1.1.1 Why is systems management important?                    | . 2      |
| 1.2 IBM's approach to systems management                      | . 2      |
| Chapter 2 IBM eServer BladeCenter Management Module Web GUI   | 5        |
| 2.1 BladeCenter management                                    | . 6      |
| 2.2 Management Module Web GUI                                 | 6        |
| 2.2.1 Monitors                                                | . 0<br>8 |
| 2.2.2.1 Monitorio                                             | 10       |
| 2.2.2 Budd Tasks                                              | 12       |
| 2.2.4 MM Control                                              | 1/       |
| 2.2.4 IVIN CONTO                                              | 14       |
| Chapter 3. Overview of IBM Director V4                        | 17       |
| 3.1 IBM Director V4                                           | 18       |
| 3.1.1 IBM Director Server                                     | 18       |
| 3.1.2 IBM Director Agent                                      | 18       |
| 3.1.3 IBM Director Console                                    | 19       |
| 3.2 New features of IBM Director V4                           | 19       |
| 3.2.1 Real Time Diagnostics for IBM eServer BladeCenter       | 20       |
| 3.3 IBM Director Server Plus Pack                             | 21       |
| Chapter 4. Installing and configuring IBM Director V4         | 25       |
| 4.1 IBM Director requirements                                 | 26       |
| 4.1.1 Hardware requirements                                   | 26       |
| 4.1.2 Software requirements                                   | 26       |
| 4.2 Installation of IBM Director                              | 27       |
| 4.2.1 IBM Director Server install                             | 27       |
| 4.2.2 Director Console install                                | 34       |
| 4.2.3 Director Agent install                                  | 35       |
| 4.2.4 Real Time Diagnostics                                   | 37       |
| Chapter 5. Deploving your IBM eServer BladeCenter             | 39       |
| 5.1 Installation considerations                               | 40       |
| 5.2 Installing Windows 2000 on the IBM eServer BladeCenter    | 40       |
| 5.2.1 Installation from the CD-ROM                            | 40       |
| 5.2.2 Remote Installation Service (RIS).                      | 41       |
| 5.2.3 Remote Deployment Manager (RDM)                         | 44       |
| 5.3 Modifying the installation to incorporate network drivers | 53       |
| 5.4 Other hardware considerations                             | 53       |
| Polated publications                                          | 55       |
| กะเลเะน                                                       | 00       |

| IBM Redbooks              | 55 |
|---------------------------|----|
| Referenced Web sites      | 55 |
| How to get IBM Redbooks   | 56 |
| IBM Redbooks collections. | 56 |

### Notices

This information was developed for products and services offered in the U.S.A.

IBM may not offer the products, services, or features discussed in this document in other countries. Consult your local IBM representative for information on the products and services currently available in your area. Any reference to an IBM product, program, or service is not intended to state or imply that only that IBM product, program, or service may be used. Any functionally equivalent product, program, or service that does not infringe any IBM intellectual property right may be used instead. However, it is the user's responsibility to evaluate and verify the operation of any non-IBM product, program, or service.

IBM may have patents or pending patent applications covering subject matter described in this document. The furnishing of this document does not give you any license to these patents. You can send license inquiries, in writing, to:

IBM Director of Licensing, IBM Corporation, North Castle Drive Armonk, NY 10504-1785 U.S.A.

The following paragraph does not apply to the United Kingdom or any other country where such provisions are inconsistent with local law: INTERNATIONAL BUSINESS MACHINES CORPORATION PROVIDES THIS PUBLICATION "AS IS" WITHOUT WARRANTY OF ANY KIND, EITHER EXPRESS OR IMPLIED, INCLUDING, BUT NOT LIMITED TO, THE IMPLIED WARRANTIES OF NON-INFRINGEMENT, MERCHANTABILITY OR FITNESS FOR A PARTICULAR PURPOSE. Some states do not allow disclaimer of express or implied warranties in certain transactions, therefore, this statement may not apply to you.

This information could include technical inaccuracies or typographical errors. Changes are periodically made to the information herein; these changes will be incorporated in new editions of the publication. IBM may make improvements and/or changes in the product(s) and/or the program(s) described in this publication at any time without notice.

Any references in this information to non-IBM Web sites are provided for convenience only and do not in any manner serve as an endorsement of those Web sites. The materials at those Web sites are not part of the materials for this IBM product and use of those Web sites is at your own risk.

IBM may use or distribute any of the information you supply in any way it believes appropriate without incurring any obligation to you.

Information concerning non-IBM products was obtained from the suppliers of those products, their published announcements or other publicly available sources. IBM has not tested those products and cannot confirm the accuracy of performance, compatibility or any other claims related to non-IBM products. Questions on the capabilities of non-IBM products should be addressed to the suppliers of those products.

This information contains examples of data and reports used in daily business operations. To illustrate them as completely as possible, the examples include the names of individuals, companies, brands, and products. All of these names are fictitious and any similarity to the names and addresses used by an actual business enterprise is entirely coincidental.

#### COPYRIGHT LICENSE:

This information contains sample application programs in source language, which illustrates programming techniques on various operating platforms. You may copy, modify, and distribute these sample programs in any form without payment to IBM, for the purposes of developing, using, marketing or distributing application programs conforming to the application programming interface for the operating platform for which the sample programs are written. These examples have not been thoroughly tested under all conditions. IBM, therefore, cannot guarantee or imply reliability, serviceability, or function of these programs. You may copy, modify, and distribute these sample programs in any form without payment to IBM for the purposes of developing, using, marketing, or distributing application programs conforming to IBM's application programming interfaces.

#### Trademarks

The following terms are trademarks of the International Business Machines Corporation in the United States, other countries, or both:

BladeCenter™ DB2® Director™ IBM eServer™ IBM® Netfinity® Perform™ Predictive Failure Analysis® Redbooks(logo)™ @ Redbooks™

ServerGuide<sup>™</sup> SP<sup>™</sup> Wake on LAN® xSeries<sup>™</sup>

The following terms are trademarks of International Business Machines Corporation and Lotus Development Corporation in the United States, other countries, or both:

Lotus®

Word Pro®

Domino™

The following terms are trademarks of other companies:

ActionMedia, LANDesk, MMX, Pentium and ProShare are trademarks of Intel Corporation in the United States, other countries, or both.

Microsoft, Windows, SQL, Windows NT, and the Windows logo are trademarks of Microsoft Corporation in the United States, other countries, or both.

Java and all Java-based trademarks and logos are trademarks or registered trademarks of Sun Microsystems, Inc. in the United States, other countries, or both.

C-bus is a trademark of Corollary, Inc. in the United States, other countries, or both.

UNIX is a registered trademark of The Open Group in the United States and other countries.

SET, SET Secure Electronic Transaction, and the SET Logo are trademarks owned by SET Secure Electronic Transaction LLC.

Other company, product, and service names may be trademarks or service marks of others.

### Preface

This Redpaper provides an overview of the IBM eServer BladeCenter management tools. It describes the management module integrated Web GUI, including details on connecting and accessing the Web GUI. We provide an explanation of the GUI menus and details and explain how to navigate within this tool. In addition, we discuss managing the IBM eServer BladeCenter with IBM Director V4 and its new features.

#### The team that wrote this Redpaper

This Redpaper was produced by a team of specialists from around the world working at the International Technical Support Organization, Raleigh Center.

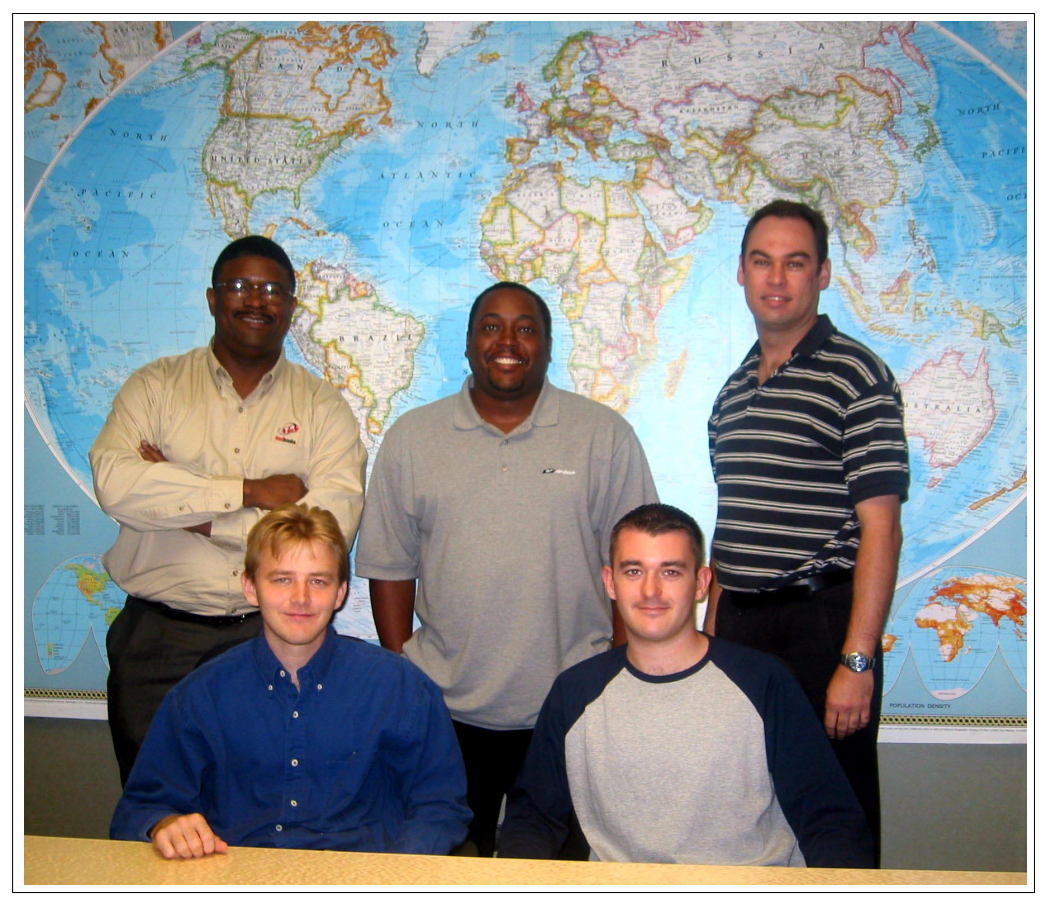

Figure 0-1 The team, left to right: (standing) Rufus Credle, Lowell Davis, David Robertson, (seated) Thomas Ternau and David Brown

**Rufus Credle** is a Senior I/T Specialist and certified Professional Server Specialist at the International Technical Support Organization, Raleigh Center. He conducts residencies and develops Redbooks about network operating systems, ERP solutions, voice technology, high availability and clustering solutions, Web application servers, pervasive computing, and IBM and OEM e-business applications, all running @server xSeries systems. Rufus's various positions during his IBM career have included assignments in administration and asset management, systems engineering, sales and marketing, and IT services. He holds a BS degree in business management from Saint Augustine's College. Rufus has been employed at IBM for 22 years.

**David Brown** is a pre-sales Technical Specialist for xSeries Techline in the UK. His areas of expertise include storage and SAP solutions on xSeries. Before joining Techline, David worked as a Service Engineer with IBM Global Services. He has been with IBM for over six years. David is a Microsoft Certified Professional. He is a co-author of the IBM Redpaper *Tape Automation with IBM eServer xSeries Servers*, REDP0415. He has written extensively on the Redpaper *IBM eServer BladeCenter System Management*, REDP3582.

**Lowell Davis** is an xSeries Technical Specialist in Dallas, Texas. His area of expertise is storage and SAN solutions for xSeries. He has five years of experience in the technical field. He has worked at IBM for five years. His other areas of expertise include adminsitration and IT services. He has written extensively on the Redpaper *Deploying Lotus Domino on IBM eServer BladeCenter*, REDP3584.

**David Robertson** is an IT Specialist in the Planning and Architecture team at Suncorp, one of Australia's largest financial institution and insurance organizations. He has ten years of IT experience and holds IBM certifications for Professional Server Specialist and Professional Server Expert. He also holds an MCSE in NT 3.51 and 4, and has a degree in Informatics from Griffith University. His area of expertise is infrastructure design and planning across the enterprise. He has written extensively on the Redpaper *Deploying Citrix MetaFrame on IBM eServer BladeCenter*, REDP3583.

**Thomas Ternau** is a Netfinity and xSeries specialist from Stockholm, Sweden. He has seven years of experience in the service and support field at IBM Global Services. His areas of expertise include design and implementation of different operating systems environments on the Intel platform. He has written extensively on the implementation of Microsoft Exchange and its installation considerations in *Deploying Microsoft Exchange on IBM eServer BladeCenter*, REDP3585.

Thanks to the following people for their contributions to this project:

Tamikia Barrow, Diane O'Shea, Gail Christensen, Cecilia Bardy, Jeanne Tucker International Technical Support Organization, Raleigh Center

Rob Sauerwalt, Global Brand Manager and Team Lead - IBM eServer Marketing IBM Raleigh

Mark Chapman, Marketing IBM Raleigh

Marco Ferretti, EMEA xSeries AIS - Education IBM UK

#### Become a published author

Join us for a two- to six-week residency program! Help write an IBM Redbook dealing with specific products or solutions, while getting hands-on experience with leading-edge technologies. You'll team with IBM technical professionals, Business Partners and/or customers.

Your efforts will help increase product acceptance and customer satisfaction. As a bonus, you'll develop a network of contacts in IBM development labs, and increase your productivity and marketability.

Find out more about the residency program, browse the residency index, and apply online at:

ibm.com/redbooks/residencies.html

#### **Comments welcome**

Your comments are important to us!

We want our papers to be as helpful as possible. Send us your comments about this Redpaper or other Redbooks in one of the following ways:

Use the online Contact us review redbook form found at:

ibm.com/redbooks

Send your comments in an Internet note to:

redbook@us.ibm.com

Mail your comments to:

IBM Corporation, International Technical Support Organization Dept. HQ7 Building 662 P.O. Box 12195 Research Triangle Park, NC 27709-2195

## 1

## Introduction to systems management

In this chapter, we will look at what systems management is and why it is so important in today's business environments. We will also look at how IBM has approached systems management considering the increasing complexity of current IT environments.

#### 1.1 What is systems management?

The definition of systems management has changed a lot over the years, but today, the term is typically used to described a complex set of tools, policies, procedures, and reports which provide information on your entire network infrastructure.

Systems management encompasses almost all aspects of your IT environment, ranging from gathering information on your current systems and your future requirements to purchasing new updated equipment and software, distributing and deploying it to where it is to be used, configuring and maintaining it with enhancement and service updates, not to mention setting up problem-handling processes and procedures to determine whether these objectives are being met.

#### 1.1.1 Why is systems management important?

In today's current business climate, where IT environments are becoming increasingly complex to manage and support due to expanding business needs, it is even more important that you have processes, procedures and tools that allow you to track and maintain your infrastructure. However, with all these different systems, you need a smart tool to manage your hardware effectively and efficiently, one that can reduce the Total Cost of Ownership (TCO) for your business and save you time as well as money.

TCO is a calculation which originated with the Gartner Group several years ago. It was designed to help consumers and IT managers assess the overall costs and benefits of purchasing IT equipment.

The overall cost includes the initial purchase of the equipment, repairs, maintenance, and upgrades, not to mention service and support, networking, security, user training, and software licensing, which can increase the overall cost dramatically. That's why IBM produced these smart tools that can now automate a lot of these tasks, removing some of the strain off the systems administrator and moving it back on to the servers, thereby reducing the TCO for your systems.

You can find more information about TCO at the following Web site:

http://www.pc.ibm.com/us/solutions/tco/

#### 1.2 IBM's approach to systems management

Because systems management covers so much, it often means that technical staff must be trained in multiple systems or technologies to at least bridge the gap between the experts within your IT department. This is why IBM provides many tools to help you get the most out of your equipment, combining both hardware and software to make it easier for you to manage your IT infrastructure. These software tools are:

- IBM Director
- Server Plus Pack
- Real-Time Diagnostics
- Remote Deployment Manager
- ServerGuide
- System Migration Assistant
- UpdateXpress

For more information about these tools, visit the following Web site:

http://www-1.ibm.com/servers/eserver/xseries/systems\_management/xseries\_sm.html

IBM's integrated hardware tools are:

- Predictive Failure Analysis (PFA)
- Integrated System Management Processor (ISMP)
- ► IBM Remote Supervisor Adapter
- Light Path Diagnostics
- Hot-swap/hot-add components

For more information on these tools, visit the following Web site:

http://www-1.ibm.com/servers/eserver/xseries/systems\_management/hardware\_manageability.h
tml

All of these tools have been designed with an eye toward getting your business up and running faster and keeping it running longer.

## 2

### IBM eServer BladeCenter Management Module Web GUI

In this chapter, we discuss the management module Web GUI that is available for managing your IBM eServer BladeCenter; we also describe how to connect and configure the BladeCenter unit. In addition, we will provide an overview of the navigation menu and describe what functions are available in each of the four main sections of the menu.

#### 2.1 BladeCenter management

Effectively managing your hardware is important, especially if you want to get the most out of your equipment, but this can be a time-consuming task, which is why IBM has provided two methods of managing your IBM eServer BladeCenter. The first is a simple to use Web GUI that is integrated into the BladeCenter Management Module, allowing remote connection from any terminal that is connected to the same network as the management module. The alternative to the Web GUI is the IBM Director V4, which is discussed in "Overview of IBM Director V4" on page 17.

#### 2.2 Management Module Web GUI

In this section, we will describe how to access the management and configuration program in the management module. The first step is to connect the ethernet port of the management module to the network with a standard CAT 5 cable or use an ethernet cross-over cable for a point-to-point connection. After doing this, you should open a Web browser. In the address or URL field, type the IP address of the management module. The management module has a default static IP address of 192.168.70.125, which you must use if connecting directly or if a DHCP server is not present on the network. If a DHCP server is present, type the address or host name which has automatically been assigned. At this point, you will be presented with the Enter Network Password window.

| Enter Netv | vork Passwor   | d                             | ? ×  |
|------------|----------------|-------------------------------|------|
| <b>?</b> > | Please type yo | ur user name and password.    |      |
| ۶J         | Site:          | 9.1.1.13                      |      |
|            | Realm          | Local System                  |      |
|            | User Name      |                               |      |
|            | Password       |                               |      |
|            | 🔲 Save this p  | assword in your password list |      |
|            |                | OK Car                        | ncel |

Figure 2-1 Enter Network Password window

The management module also has a default user name and password which you can use for your initial logon:

- User Name: USERID
- Password: PASSW0RD

**Note:** The user name and password are both uppercase, password has been spelled with the number 0 (zero) and not the letter O.

For security reasons, we would recommend that you set up a new login profile and disable the default. Once you have logged in successfully, you will see a window similar to Figure 2-2.

| 🖉 9.1.1.13 - Welcome - Microsoft Internet Explorer                                                                                                    |
|----------------------------------------------------------------------------------------------------|
| File Edit View Favorites Tools Help                                                                                                    |
| j ← Back - → → - ③ ② 1 🚮   ②,Search 📾 Favorites ③History   🖏 - 🍎                                                                                                    |
| Address 🗿 http://9.1.1.13/private/welcome.ssi                                                                                                    |
| BladeCenter Management Module @server                                                                                                    |
| Welcome USERID.<br>Opening web session to 9.1.1.13                                                                                                    |
| Your session will expire with inactivity and you will be reprompted for your login ID and password. Select the desired timeout parameter below and click "Continue" to start your session. |
| Inactive session timeout value: no timeout 💌                                                                                                    |
| Continue                                                                                                    |
| Note: To ensure security and avoid login conflicts, always end your sessions using the "Log Off" option in the navigation frame of the main window.                                        |
|                                                                                                    |
|                                                                                                    |
|                                                                                                    |
| ©Copyright IBM Corp. 2000-2002. All rights reserved.                                                                                                    |
| Done                                                                                                    |

Figure 2-2 BladeCenter Management Module welcome window

Click **Continue** to advance to the main menu. You will see a window similar to Figure 2-3.

| Logged in to SN#   |
|--------------------|
| ✓Monitors          |
| 🥯 System Status    |
| Event Log          |
| LEDs               |
| Vital Product Data |
| ▼Blade Tasks       |
| Power/Restart      |
| Remote Control     |
| Firmware Update    |
| Configuration      |
| ▼Switch Tasks      |
| Power/Restart      |
| Management         |
| ✓MM Control        |
| General Settings   |
| Login Profiles     |
| Alerts             |
| Network Interfaces |
| Network Protocols  |
| Security           |
| Configuration File |
| Firmware Update    |
| Restore Defaults   |
| Restart MM         |
| Log Off            |

Figure 2-3 Main menu panel

The menu will appear in the left-hand frame of your browser. The menu is divided into four main sections for easy navigation; these sections are: Monitors, Blade Tasks, Switch Tasks and MM Control. In the following section, we will look at the navigation menu in greater detail and provide a description of each function.

#### 2.2.1 Monitors

The Monitors section (shown in Figure 2-4) allows you to view the status, settings and other information for each of the key components within your IBM eServer BladeCenter. Listed are the Monitor components and their function:

| System Status | This feature allows you to view the overall status of all blades, modules<br>blowers and the front panel which enables you to easily see any<br>events that may require attention.                                                |
|---------------|----------------------------------------------------------------------------------------------------|
| Event Log     | This feature allows you to view any entries that are currently stored in<br>the management module's event and error log. This log also contains<br>any events or errors from the blade server logs.                               |
| LEDs          | This feature simply allows you to turn off the information LED after taking appropriate action and also allows you to easily identify the IBM eServer BladeCenter and an individual blade server by controlling the identity LED. |

#### Vital Product Data

This feature allows you to view the Vital Product Data (VPD) for all blades and modules. The VPD includes the slot number, serial number, machine type and firmware of each component, along with other important information.

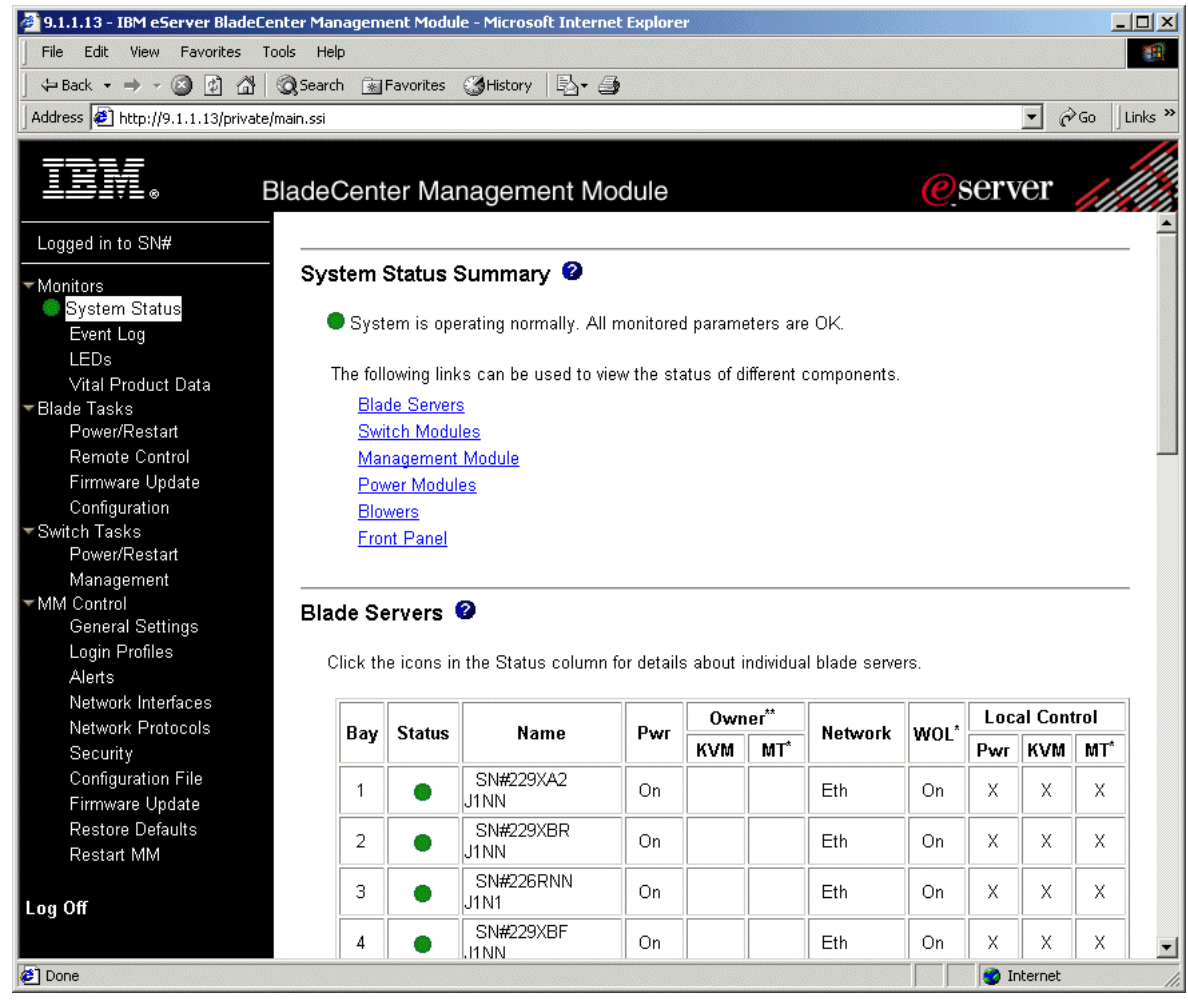

Figure 2-4 System Status Summary window

The highlights of the Monitors menu are shown below:

#### Monitors

- System Status
  - Blade Servers
  - Switch Modules
  - Management Modules
  - Power Modules
  - Blowers
  - Front Panel
  - Event Log
  - Filter
  - Disable Filter
  - Reload Log
  - Clear Log
  - Save Log as Text File

- ► LEDs
  - Front Panel LEDs
    - Information Off
    - Identity On/Off/Blink
  - Blade Server LEDs
    - Information Off
    - Identity On/Off/Blink
- Vital Product Data
  - Blade Server Firmware VPD
  - Switch Module Firmware VPD
  - Management Module Firmware VPD

#### 2.2.2 Blade Tasks

The Blade Task section (shown in Figure 2-5) is primarily used for controlling and changing the settings or configurations of your blade servers. The choices under this section are: Power/Restart, Remote Control, Firmware Update and Configuration.

| Power/Restart   | This feature allows you to power on and off, restart the service processor, and enable or disable the local power control and Wake on LAN for each blade server.                                                                                                    |
|-----------------|----------------------------------------------------------------------------------------------------|
| Remote Control  | This feature not only allows you to remote control an individual blade<br>server as if you were local, but also allows you to view which blade<br>server has ownership of the keyboard, video and mouse (KVM) and<br>the media tray. You can also enable or disable the local switching of<br>the KVM console and media tray. |
| Firmware Update | This feature is self-explanatory; it allows you to update the firmware of an individual blade.                                                                                                    |
| Configuration   | This feature allows you to again enable or disable local power, KVM, media tray control and Wake on LAN, as well as set the boot sequence for each blade server.                                                                                                    |

| 🚈 9.1.1.13 - IBM eServer BladeCenter Mar   | nagemen                  | t Modul              | e - Microsoft Internet I                          | Explore             |                         |               |                                                                                                    |                   |                    |
|--------------------------------------------|--------------------------|----------------------|---------------------------------------------------|---------------------|-------------------------|---------------|----------------------------------------------------------------------------------------------------|-------------------|--------------------|
| File Edit View Favorites Tools Hel         | P                        |                      |                                                   |                     |                         |               |                                                                                                    |                   |                    |
| 🖙 Back 🔹 🔿 🖌 🙆 🖓 🧔 Searci                  | h 😹 Fav                  | /orites              | 🌀 History 🛛 🛃 🗸 🎒                                 |                     |                         |               |                                                                                                    |                   |                    |
| Address 🛃 http://9.1.1.13/private/main.ssi |                          |                      |                                                   |                     |                         |               |                                                                                                    |                   | Links <sup>3</sup> |
|                                            |                          |                      |                                                   |                     |                         |               |                                                                                                    |                   |                    |
|                                            | Cente                    | r Mar                | nagement Mod                                      | lule                |                         |               | ese estatement of the second second s | erver 🎢           |                    |
| Logged in to SN#                           |                          |                      |                                                   |                     |                         |               |                                                                                                    |                   |                    |
| - Monitors Bla                             | de Pow                   | /er / R              | estart 🕝                                          |                     |                         |               |                                                                                                    |                   |                    |
| System Status                              |                          |                      |                                                   |                     |                         |               |                                                                                                    |                   |                    |
| Event Log                                  | ielect one<br>he links h | e or moi<br>ielow th | re blade servers(s) usi<br>e table to nerform the | ng the (<br>desired | checkboxes in<br>action | the first col | umn and the                                                                                                    | n click on one of |                    |
| LEDs                                       |                          | 0000 111             |                                                   | aconca              | action.                 |               |                                                                                                    |                   |                    |
| Vital Product Data                         | _                        |                      |                                                   |                     | Local Pwr               | Wake on       | Console                                                                                                    | 1                 |                    |
| I ■ Blade Tasks                            |                          | Bay                  | Name                                              | Pwr                 | Control                 | LAN           | Redirect                                                                                                    |                   |                    |
| Remote Control                             |                          | 1                    | SN#229XA2 J1NN                                    | On                  | Enabled                 | On            |                                                                                                    | 1                 |                    |
| Firmware Update                            |                          | 2                    | SN#229XBR J1NN                                    | On                  | Enabled                 | On            |                                                                                                    | 1                 |                    |
| Configuration                              |                          | 3                    | SN#226RNN J1N1                                    | On                  | Enabled                 | On            |                                                                                                    |                   |                    |
| ▼ Switch Tasks<br>Power/Restart            |                          | -                    | SN#229YBE I1NN                                    | On                  | Enabled                 | On            |                                                                                                    |                   |                    |
| Management                                 |                          | 4                    |                                                   |                     |                         |               |                                                                                                    |                   |                    |
| ✓MM Control                                |                          | 5                    | SN#229XB9 J1NN                                    | Un                  | Enabled                 | Un            |                                                                                                    |                   |                    |
| General Settings                           |                          | 6                    | No blade present                                  |                     |                         |               |                                                                                                    |                   |                    |
| Login Profiles                             |                          | 7                    | No blade present                                  |                     |                         |               |                                                                                                    |                   |                    |
| Alerts                                     |                          | 8                    | No blade present                                  |                     |                         |               |                                                                                                    |                   |                    |
| Network Interfaces                         |                          | 9                    | No blade present                                  |                     |                         |               |                                                                                                    |                   |                    |
| Network Protocols                          |                          | 10                   | No blade present                                  |                     |                         |               |                                                                                                    |                   |                    |
| Configuration File                         |                          | 11                   | No blade present                                  |                     |                         |               |                                                                                                    |                   |                    |
| Firmware Update                            |                          | 12                   | No blade present                                  |                     |                         |               |                                                                                                    |                   |                    |
| Restore Defaults                           |                          | 13                   | No blade present                                  |                     |                         |               |                                                                                                    |                   |                    |
| Restart MM                                 |                          | 14                   | No blade present                                  |                     |                         |               |                                                                                                    |                   |                    |
|                                            |                          |                      |                                                   |                     |                         |               |                                                                                                    | -                 |                    |
| Log Off                                    | Powe                     | er On B              | lade                                              |                     |                         |               |                                                                                                    |                   |                    |
|                                            | Powe                     | er Off Bl            | ade                                               |                     |                         |               |                                                                                                    |                   | -                  |
| <b>8</b> ]                                 |                          |                      |                                                   |                     |                         |               |                                                                                                    | 🌍 Internet        | 1                  |

Figure 2-5 Blade Tasks Power/Restart window

Below are the highlights of the Blade Tasks menu:

#### **Blade Tasks**

- Power/Restart
  - Power On Blade
  - Power Off Blade
  - Restart Blade
  - Enable Local Power Control
  - Disable Local Power Control
  - Enable Wake on LAN
  - Disable Wake on LAN
  - Restart Blade System Mgmt Processor
- Remote Control
  - Remote Control Status
  - Redirect Server Console
    - Disable local KVM switching
    - Disable local media tray switching
      - Redirect Server Console

- Firmware Update
  - Target
  - Firmware file
  - Update
- Configuration
  - Blade Information
    - Name
  - Blade Policy Settings
    - Local power control Disable/Enable/Not Set
    - Local KVM control Disable/Enable/Not Set
    - Local media tray control Disable/Enable/Not Set
    - Wake on LAN Disable/Enable/Not Set
    - Boot Sequence
      - 1st Device
      - 2nd Device
      - ► 3rd Device
      - 4th Device

#### 2.2.3 Switch Tasks

The choices in the Switch Tasks section (shown in Figure 2-6) are used to manage and change the settings or configurations of the switch modules in the IBM eServer BladeCenter. There are two choices in this section: Power/Restart and Management. Power/Restart allows you to reset and turn the switch modules on or off. Management allows you to view or change the IP configuration of the switch modules.

| 🕗 9.1.1.13 - IBM eServer BladeCenter Man                                                                                                    | agement                | Modul                      | e - Microsoft I                 | Internet Explorer                                |                            |           |                        |
|----------------------------------------------------------------------------------------------------|------------------------|----------------------------|---------------------------------|--------------------------------------------------|----------------------------|-----------|------------------------|
| File Edit View Favorites Tools Help                                                                                                    | >                      |                            |                                 |                                                  |                            |           | <u>(1</u> )            |
| -<br>→ Back • → • 🖾 🙆 🐴 🔞 Search                                                                                                    | n 🐼 Fav                | orites                     | History                         | 3. 4                                             |                            |           |                        |
| Address Address Addres |                        |                            | · · ·                           |                                                  |                            |           | ▼ ∂Go Links ≫          |
|                                                                                                    |                        |                            |                                 |                                                  |                            |           |                        |
|                                                                                                    | Center                 | Mar                        | nagemer                         | nt Module                                        |                            | 0         | server                 |
| Logged in to SN#                                                                                                    |                        |                            |                                 |                                                  |                            |           |                        |
| ▼Monitors Swit                                                                                                    | tch Po                 | wer/R                      | estart 🕝                        |                                                  |                            |           |                        |
| System Status                                                                                                    |                        |                            |                                 |                                                  |                            |           |                        |
| Event Log S                                                                                                    | elect one<br>o links h | or moi                     | re switch moi<br>e table to nei | dule(s) using the chec<br>form the desired actio | kboxes in the first c<br>n | olumn and | i then click on one of |
| LEDs                                                                                                    |                        | 010W 111                   |                                 |                                                  |                            |           |                        |
| Vital Product Data                                                                                                    |                        | Bav                        | Type                            | MAC Address                                      | IP Address                 | Pwr       |                        |
| Power/Restart                                                                                                    |                        | 1                          | Unknown                         |                                                  | 192 168 70 127             | On        |                        |
| Remote Control                                                                                                    |                        | 2                          | OTIKTIOWIT                      |                                                  | 132.100.70.127             |           |                        |
| Firmware Update                                                                                                    |                        | 2                          |                                 | No switch present                                |                            |           |                        |
| Configuration                                                                                                    |                        | 3                          |                                 | No switch present                                |                            |           |                        |
| ▼Switch Tasks                                                                                                    |                        | 4                          |                                 | No switch present                                |                            |           |                        |
| Management                                                                                                    |                        | ~ ~                        |                                 | ~                                                |                            |           |                        |
| Management                                                                                                    | Powe<br>Dowe           | <u>r On Si</u>             | <u>witch Module</u>             | <u>(s)</u>                                       |                            |           |                        |
| General Settings                                                                                                    | Powe                   | <u>r Ult Sv</u><br>at Swit | oh Modulo(c)                    | (5)                                              |                            |           |                        |
| Login Profiles                                                                                                    | Resta                  | in own                     | <u>ch wodule(s)</u>             |                                                  |                            |           |                        |
| Alerts                                                                                                    |                        |                            |                                 |                                                  |                            |           |                        |
| Network Interfaces                                                                                                    |                        |                            |                                 |                                                  |                            |           |                        |
| Network Protocols                                                                                                    |                        |                            |                                 |                                                  |                            |           |                        |
| Security                                                                                                    |                        |                            |                                 |                                                  |                            |           |                        |
| Eirmware Undate                                                                                                    |                        |                            |                                 |                                                  |                            |           |                        |
| Restore Defaults                                                                                                    |                        |                            |                                 |                                                  |                            |           |                        |
| Restart MM                                                                                                    |                        |                            |                                 |                                                  |                            |           |                        |
|                                                                                                    |                        |                            |                                 |                                                  |                            |           |                        |
| Log Off                                                                                                    |                        |                            |                                 |                                                  |                            |           |                        |
| 🖉 Power/Restart                                                                                                    |                        |                            |                                 |                                                  |                            |           | 🔮 Internet 🛛 👘         |

Figure 2-6 Switch Tasks Power/Restart window

The highlights of the Switch Tasks menu are shown below:

#### Switch Tasks

- ► Power/Restart
  - Power On Switch Module
  - Power Off Switch Module
  - Restart Switch Module
- Management
  - Switch Management
  - Switch Module 1
    - IP address
    - Subnet mask
    - Gateway address
  - Switch Module 2
  - Switch Module 3
  - Switch Module 4

#### 2.2.4 MM Control

The MM (Management Module) Control section (shown in Figure 2-7) is used to change the settings or configurations of the BladeCenter management module.

This includes the following choices:

| General Setting    | Setting the name of the management module, as well as the management module date and time.                               |
|--------------------|----------------------------------------------------------------------------------------------------|
| Login Profiles     | Creating login profiles.                                                                                                 |
| Alerts             | Managing alerts.                                                                                                    |
| Network Interfaces | Configuring the management module ethernet connections for remote console and for communicating with the switch modules. |
| Network Protocols  | Settings for the SNMP, DNS, and SMTP network protocols.                                                                  |
| Security           | Settings for secure socket layer (SSL) security.                                                                         |
| Configuration File | Backing up and restoring the management module configuration.                                                            |
| Firmware Update    | Updating the management module firmware.                                                                                 |
| Restore Defaults   | Restoring the default configuration.                                                                                     |
| Restart MM         | Restarting the management module.                                                                                        |

| 🚰 9.1.1.13 - IBM eServer BladeCenter Management Module - N | licrosoft Internet Explorer |
|------------------------------------------------------------|-----------------------------|
| File Edit View Favorites Tools Help                        | 10 (B)                      |
| 🔄 🗢 Back 🔹 🤿 🖉 🖓 🔯 Search 💽 Favorites 🥳 F                  | listory 🖏 🖨                 |
| Address 🛃 http://9.1.1.13/private/main.ssi                 | ▼ 🖗 Go Links ≫              |
| <u> </u>                                                   |                             |
| BladeCenter Manag                                          | gement Module @server       |
| Logged in to SN#                                           | View Configuration Summary  |
| ▼Monitors                                                  |                             |
| MM Information 2                                           |                             |
| LEDs                                                       |                             |
| Vital Product Data Name                                    | SN#                         |
| ▼Blade Tasks Contact                                       | No Contact Configured       |
| Power/Restart                                              |                             |
| Remote Control Location                                    | No Location Configured      |
| Firmware Update                                            |                             |
| Switch Tasks MM Date and Time                              | 0                           |
| Power/Restart                                              | •                           |
| Management Date (mm/dd/www):                               | 10/02/2002                  |
| ▼MM Control Time (hh:mm:ss):                               | 19:03:11                    |
| General Settings                                           |                             |
| Login Profiles Set MM Date and Tim                         | <u>10</u>                   |
| Network Interfaces                                         |                             |
| Network Protocols                                          |                             |
| Security                                                   | Save                        |
| Configuration File                                         |                             |
| Firmware Update                                            |                             |
| Restore Defaults                                           |                             |
| Restart MM                                                 |                             |
| Log Off                                                    |                             |
| 🛃 General Settings                                         | 🚺 📦 Internet                |

Figure 2-7 MM Control General Settings window

The highlights of the MM Control menu are shown below:

#### **MM Control**

- General Settings
- Name
  - Set MM Date and Time
- ► Login Profiles
  - Login Profiles
    - Login ID
    - Authority Level Read only/Read and Write
    - Password
    - Confirm password
  - Global Login Profiles
    - Lockout period
- Alerts
  - Remote Alert Recipients
    - Receives critical alerts only
      - Status
      - ► Notification Method SNMP over LAN/E-mail over LAN/IBM Director over LAN
    - IP address or hostname
    - e-mail address
  - Global Remote Alert Settings
    - Remote alert retry limit
    - Delay between retries
    - Include event log with e-mail alerts
  - Monitored Alerts
    - Critical Alerts
      - Select all critical alerts
      - Hard disk drive
      - Multiple blower failure
      - Power failure
      - ► Temperature
      - ► VRM failure
      - Multiple switch module failure
      - Invalid configuration
    - Warning Alerts
      - Select all warning alerts
      - Single blower failure
      - ► Temperature
      - Voltage
      - KVM/media tray switching failure
      - ► Redundant module failure
    - System Alerts
      - Power off
      - Inventory
      - ► Log 75% full
- Network Interfaces
  - External Network Interface
    - Interface Disable/Enable
    - DHCP Disable Use static IP configuration/Enable Obtain IP config. from DHCP server/Try DHCP server. If it fails, use static IP config.
    - Hostname
    - IP address
    - Subnet mask
    - Gateway address

- Advanced Ethernet Setup
  - Data rate 10Mb/100Mb/Auto
  - Duplex Full/Half/Auto
  - Maximum transmission unit
  - Locally administered MAC address
  - Burned-in MAC address
- IP Configuration Assigned by DHCP Server
- Internal Network Interface
  - Interface Disable/Enable
  - IP address
  - Subnet mask
  - Gateway address
  - Advanced Ethernet Setup
    - Data rate 10Mb/100Mb/Auto
    - Duplex Full/Half/Auto
    - Maximum transmission unit
    - Locally administered MAC address
    - ► Burned-in MAC address
- Network Protocols
  - Simple Network Management Protocols (SNMP)
    - SNMP agent Disable/Enable
    - SNMP traps Disable/Enable
    - Community Name
    - Host name or IP address
  - Domain Name System (DNS)
    - DNS Disable/Enable
    - DNS Server IP address 1
    - DNS Server IP address 2
    - DNS Server IP address 3
  - Simple Mail Transfer Protocol (SMTP)
    - SMTP server host name or IP address
- Security (Install SSL, Download installation key, save and install)
- Configuration File
  - Backup MM Configuration
  - Restore MM Configuration
    - Restore
    - Modify and restore
- Update MM Firmware
  - Select/Update
- Restore Defaults
  - Restore Defaults
- Restart MM
  - Restart MM

## 3

### **Overview of IBM Director V4**

In this chapter, we will provide you with an overview of IBM Director V4 and some of the new function and features that are available relating to IBM eServer BladeCenter servers.

#### 3.1 IBM Director V4

IBM Director is a comprehensive workgroup hardware manager designed for use with IBM eServer xSeries servers, PCs, notebooks and now IBM eServer BladeCenter.

IBM Director V4 includes support for your IBM eServer BladeCenter server, enabling you to manage, deploy and monitor your system much more efficiently. IBM Director includes features such as self-management and proactive and predictive tools which provide higher levels of availability and reliability. The IBM Director software is made up of three components:

- IBM Director Server
- IBM Director Agent
- IBM Director Console

A different combination of these components is required for each of the hardware groups in your IBM Director environment. The management server must contain all three of these components. The IBM Director Console must be installed on the management console or any system from which a system administrator will remotely access the management server. The IBM Director Agent must be installed on each system you intend to manage.

#### 3.1.1 IBM Director Server

The IBM Director Server is the main component of IBM Director software. The server component contains the management data, the server engine, and the application logic. IBM Director Server provides basic functions such as:

- Discovery of the managed systems
- Storage of configuration and management data
- Inventory database
- Event listening
- Security and authentication
- Management console support
- Administrative tasks.

IBM Director comes with the Microsoft Jet database engine however other database applications can be use in larger IBM Director management solutions. The IBM Director Console and IBM Director Agent are automatically installed when you install the IBM Director server. Every IBM eServer xSeries comes with an IBM Director Server license.

#### 3.1.2 IBM Director Agent

The IBM Director Agent allows the Director server to communicate with systems on which it is installed. The agent provides the server with management data which can be transferred using TCP/IP, NetBIOS and IPX protocols. The IBM Directors Agent Web-based access can only be enabled on Windows operating systems. All IBM systems come with an IBM Director Agent license. Additional licenses can be purchased for non-IBM systems.

#### 3.1.3 IBM Director Console

The IBM Director Console enables systems administrators to manage all systems which have an agent installed. This is done easily via the graphical user interface (GUI) by either a drop-and-drag action or a single click. Unlike the agent, the console and server communicate and transfer data using TCP/IP. The IBM Director Console does not require the Director agent to be installed unless you want to manage this system as well, in which case the agent must be installed separately. IBM Director Console does not require a license and can be installed on as many systems as needed.

#### 3.2 New features of IBM Director V4

There are many new features to IBM Director V4, but most of all it is the support for your IBM BladeCenter servers and its features. This includes new options under Groups and Tasks of the IBM Director Management Console.

In the Groups pane (shown in Figure 3-1), you are able to discover your BladeCenter chassis and chassis members, which are then displayed under the Group Contents pane in the center of the console. In the Tasks pane is a new section headed BladeCenter, which has options for configuring, managing and deploying your IBM eServer BladeCenter.

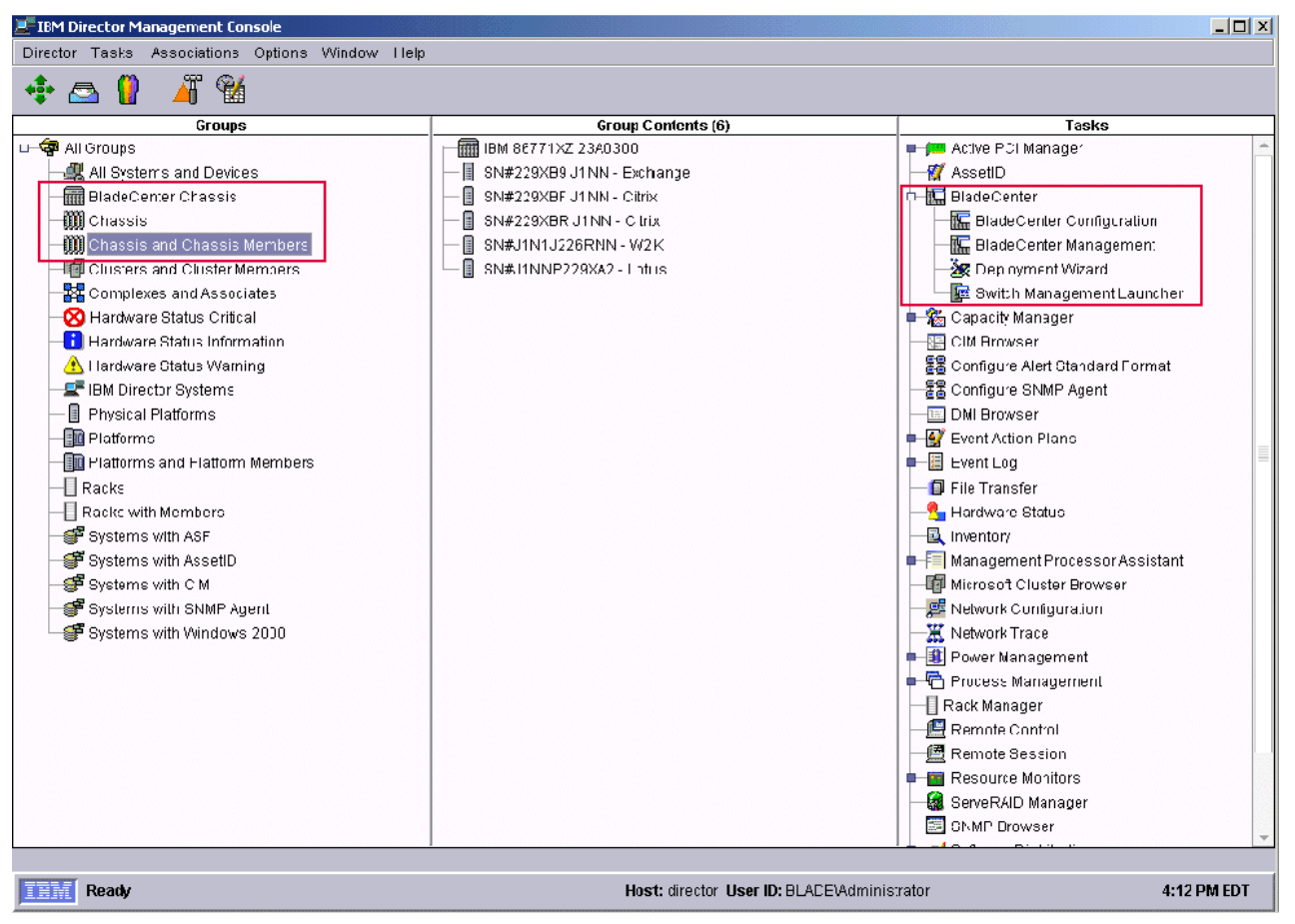

Figure 3-1 IBM Director Management Console

**Note:** If your IBM eServer BladeCenter appears in the Group Contents window with a lock symbol beside it, you will need to request access to it. This can be done by right-clicking the blade icon, which should bring up a menu. Scroll down to Request Access. Type in a valid user ID and password for the blade management module.

#### 3.2.1 Real Time Diagnostics for IBM eServer BladeCenter

Real Time Diagnostics (RTD) is a manageability tool from IBM that runs on your IBM eServer xSeries system to help prevent or minimize downtime, thereby increasing your system's availability.

Running diagnostics on your servers previously required them to be taken down first, which could greatly disrupt users' productivity and your business. With Real Time Diagnostics, administrators can run industry-standard diagnostic utilities on servers while they are running. This enables proactive server maintenance while maximizing server availability and by doing this, you can resolve server issues before they become critical, enabling your server to stay up and running.

The Real Time Diagnostics tool includes:

| System Event Log         | Gathers event logging information maintained by the management module.                                                                                                    |
|--------------------------|----------------------------------------------------------------------------------------------------|
| I2C Bus Test Results     | Reports the status of the Inter-IC communication connected to the Management Module.                                                                                                    |
| SelfTest Results         | Several devices within the BladeCenter chassis perform their<br>own internal SelfTest. The SelfTest subtask of Chassis<br>Diagnostics gathers the results of these and suggests corrective<br>actions. |
| Light Path Diagnostics   | The Chassis Light Path Diagnostics subtask provides information about active LEDs on the front panel of the BladeCenter chassis.                                                                       |
| Centerplane Connectivity | Verifies RS485 operation of the BladeCenter ePlane.                                                                                                    |

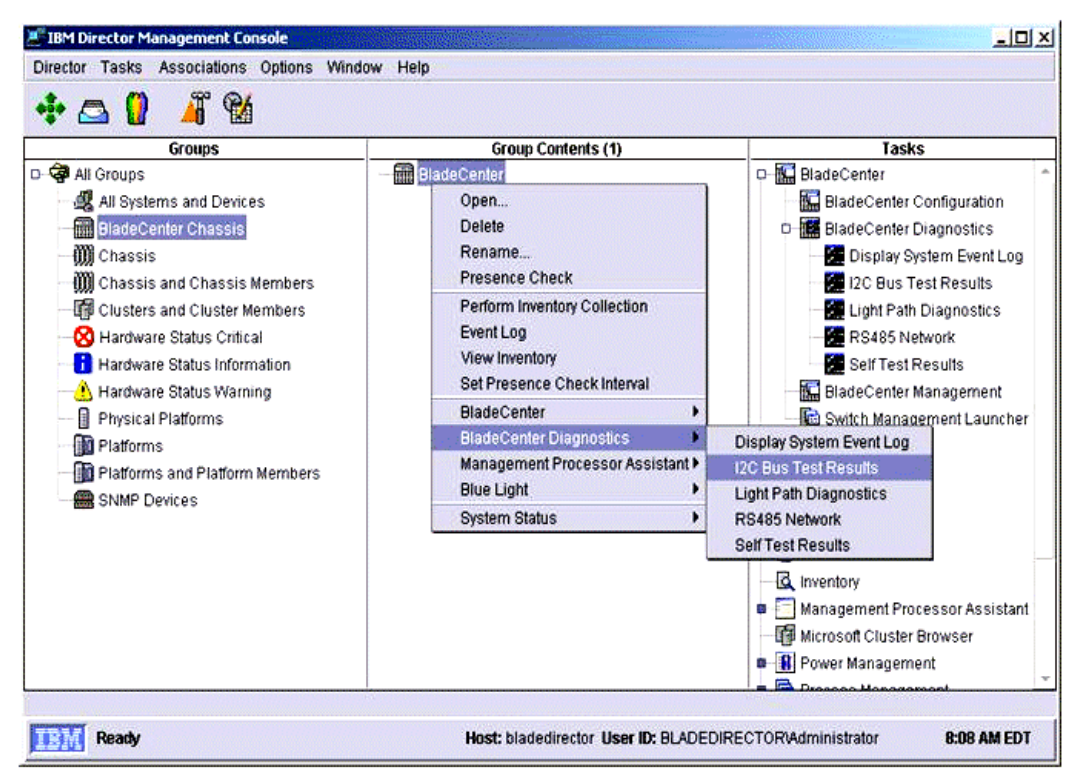

Figure 3-2 IBM Director Management Console

When Real Time Diagnostics for BladeCenter systems are installed, they will be located under the BladeCenter option in the Tasks frame. To run any of the diagnostics, make sure your IBM eServer BladeCenter has been discovered and is located in the Group Contents frame. There are two ways of running the diagnostics:

- 1. On your BladeCenter chassis in the Group Contents frame, right-click and scroll down the menu to BladeCenter Diagnostics; select the required diagnostic as shown in Figure 3-2.
- 2. If using the Task Item in the Tasks Pane, select the appropriate diagnostic and drag it to the BladeCenter system to be diagnosed.

Once you have selected the diagnostic to be run, a window will appear asking if you want to Schedule or Execute Now. If you want to schedule, follow the screen instructions and select **Execute Now** to run diagnostics immediately. The status of each diagnostic test is stored in the Event Log in the Tasks frame.

**Note:** At the time of publication, the above information was accurate. However, the final names of these diagnostics may change as the product is still in development. This should not affect the functions.

#### 3.3 IBM Director Server Plus Pack

The Director Server Plus Pack was available for IBM Director 3.1, but it now incorporates support for BladeCenter servers. IBM Director Server Plus Pack consists of five additional tools for advanced server management to help optimize performance and maximize availability. These tools are tightly integrated with the IBM Director for consistent management from a single console, as shown in Figure 3-3.

The Server Plus pack includes:

| Capacity Manager      | Capacity Manager helps monitor resource utilization and keeps<br>track of various levels of existing or future bottlenecks. It can also<br>make recommendations to improve performance by predicting<br>potential bottlenecks and proactively alerting IBM Director.                                                                                                    |
|-----------------------|----------------------------------------------------------------------------------------------------|
| Software Rejuvenation | Software Rejuvenation predicts potentially costly software failures<br>before they occur, which allows systems administrators to schedule<br>a software refresh for optimal operation.                                                                                                    |
| System Availability   | This tracks overall systems availability, which includes uptime as<br>well as downtime, to allow you to measure the effectiveness of your<br>systems management processes and tools. This information is<br>provided in graphical form.                                                                                                    |
| Rack Manager          | Rack Manager allows you to build a realistic graphical<br>representation of your rack suite and manage it via a logical,<br>drag-and-drop graphical tool. It also provides detailed information<br>on the health status of the rack and its components and helps you<br>to prioritize the resources allocated to each application.                                                                                                    |
| Active PCI            | This optimizes server throughput and performance by determining<br>the best configuration of PCI cards and buses. You can also<br>analyze the current configuration of cards and PCI buses to see if<br>they are being used in the most optimal way. Active PCI Manager<br>works with the xSeries 235, 245, 345, 360, and 440 servers, as<br>well as the RXE-100 Remote Expansion Enclosure. This feature<br>cannot be utilized with BladeCenter servers. |

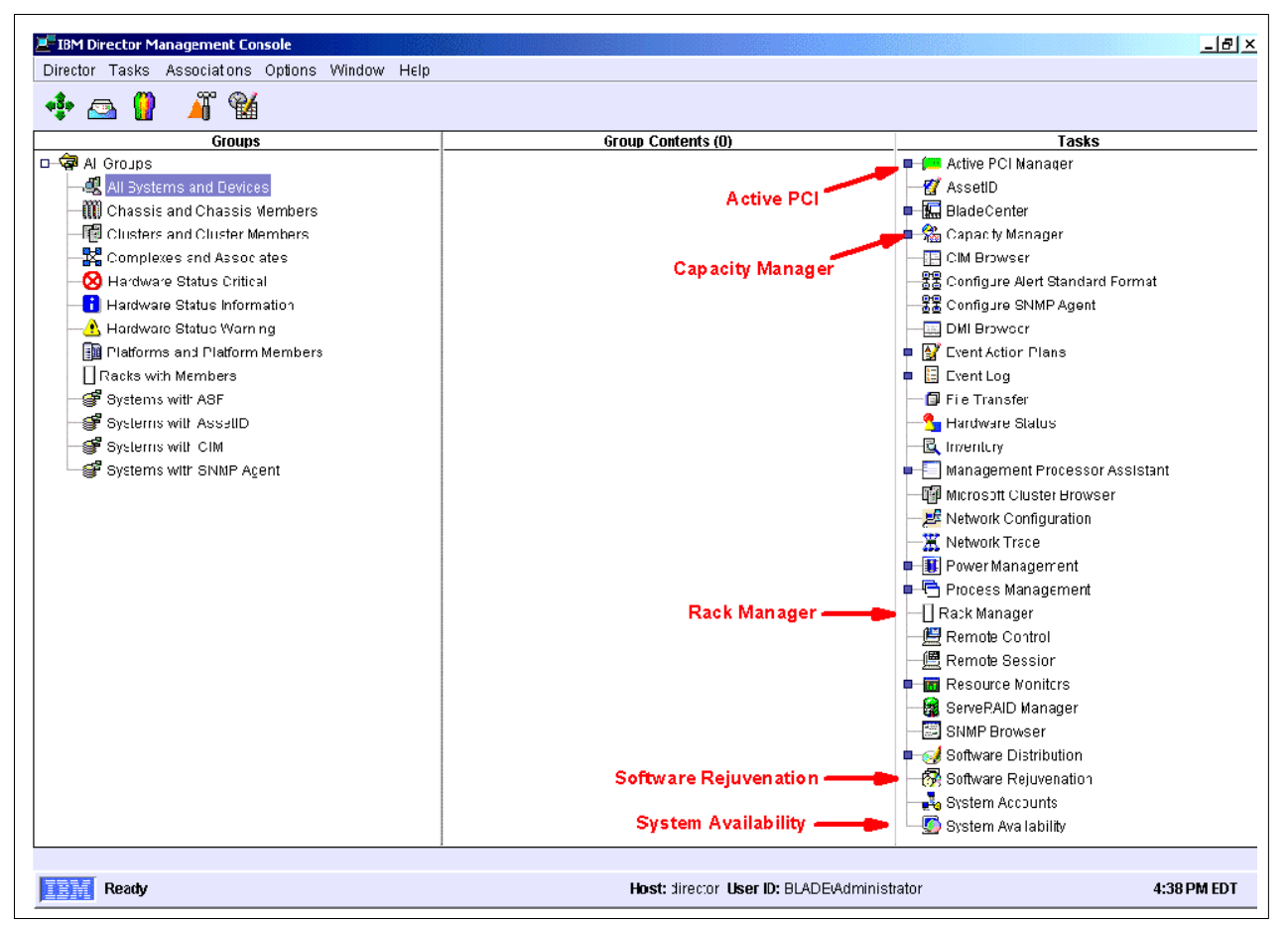

Figure 3-3 IBM Director Management Console

Utilizing these tools, you can diagnose performance problems, apply recommended fixes and forecast future performance with the built-in artificial intelligence. The systems performance is displayed graphically for easy analysis of the server's current workload and its capacity. With these tools, IBM Director can be alerted to future bottlenecks on the server, allowing corrective actions to be taken to prevent or minimize server downtime.

### 4

## Installing and configuring IBM Director V4

In this section, we will describe and guide you through the IBM Director and Real Time Diagnostics installation process; we will also look at the hardware and software requirements for running each of the IBM Director components.

#### 4.1 IBM Director requirements

Prior to installing IBM Director or any of its components, you should check that the system meets both the hardware and the software requirements of IBM Director.

#### 4.1.1 Hardware requirements

Table 4-1 lists the hardware requirements for the IBM Director server, agent and console.

All of the IBM Director components will run on any vendor hardware that meets the Wired for Management (WFM), Version 2.0 specifications.

|              | IBM Director Server | IBM Director Agent | IBM Director Console |
|--------------|---------------------|--------------------|----------------------|
| CPU          | Pentium 266+ MHz    | Pentium 266+ MHz   | Pentium 266+ MHz     |
| Memory (RAM) | 256 MB              | 128 MB             | 128 MB               |
| Disk space   | 300 MB              | 220 MB             | 160 MB               |

Table 4-1 Minimum hardware requirements

**Note:** The above values are the minimum hardware requirements; for performance reasons and depending on the size of your Director management solution, these values may need to be increased. These requirements are in addition to any other software requirements that may be running on the system.

#### 4.1.2 Software requirements

The IBM Director components are supported on different operating systems. In Table 4-2, you see a comprehensive list of what operating systems are currently supported with each of the IBM Director components.

|                                | IBM Director Server              | IBM Director Agent                                                                    | IBM Director Console                                            |
|--------------------------------|----------------------------------|---------------------------------------------------------------------------------------|-----------------------------------------------------------------|
| Operating systems<br>supported | Microsoft Windows<br>2000 Server | Windows XP<br>Professional                                                            | Windows XP<br>Professional                                      |
|                                | Windows 2000<br>Advanced Server  | Windows 2000<br>Professional,<br>Server, Advanced<br>Server, and<br>Datacenter Server | Windows 2000<br>Professional,<br>Server, and<br>Advanced Server |
|                                |                                  | Red Hat Linux,<br>versions 7.1, 7.2,<br>7.3                                           |                                                                 |
|                                |                                  | Red Hat Linux<br>Advanced Server,<br>version 2.1                                      |                                                                 |
|                                |                                  | SuSE Linux,<br>versions 7.2, 7.3,<br>8.0, 8.1                                         |                                                                 |
|                                |                                  | Novell NetWare 6.0                                                                    |                                                                 |
|                                |                                  | Caldera Open UNIX<br>8.0                                                              |                                                                 |
|                                |                                  | VMware ESX 1.5                                                                        |                                                                 |

Table 4-2 Operating system requirements

#### 4.2 Installation of IBM Director

In this section, we will guide you through the process of installing each component of the IBM Director and the installation of the Real Time Diagnostics.

#### 4.2.1 IBM Director Server install

To install the Director components (Console, Agent, and Server), use the following procedure:

1. Place the Director CD in the CD-ROM drive of the system where you will be installing. If autorun is enabled, the Director startup window should open. If your system is not configured for autorun or you are not installing from CD, navigate to the appropriate drive or directory and double-click the **Setup.exe** file. You will see a window similar to Figure 4-1.

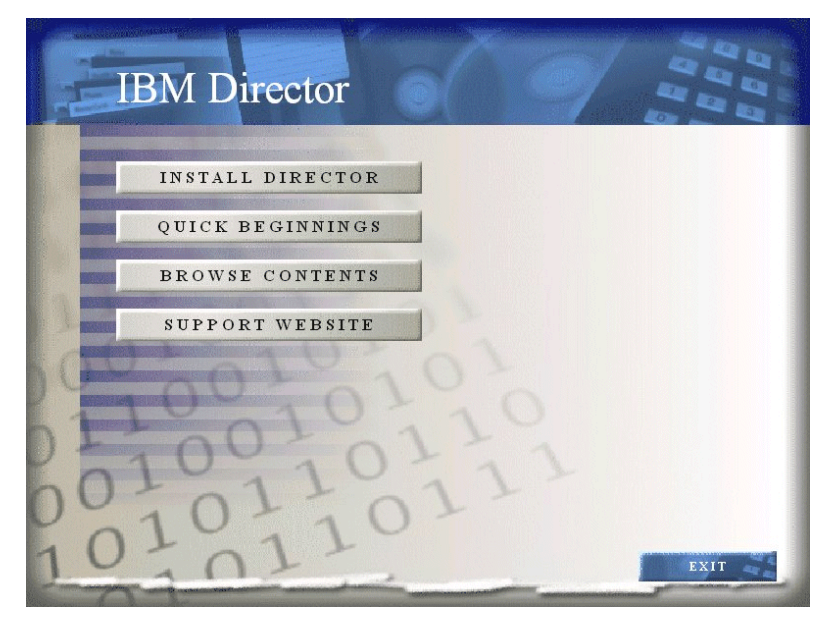

Figure 4-1 IBM Director startup window

2. Select **INSTALL DIRECTOR**. The IBM Director Installation window opens (see Figure 4-2).

| IBM Director Installation |                                                      |
|---------------------------|------------------------------------------------------|
| Agent Install             | Please select the type of IBM Director installation. |
| Server Install            |                                                      |
| 00101010                  |                                                      |
| 0100101                   |                                                      |
| 10101101                  | MAIN MENU                                            |

Figure 4-2 IBM Director Installation window

- 3. Click Server Install.
- 4. From the Welcome window, click **Next** to execute the InstallShield Wizard for IBM Director Server. You will see a window similar to Figure 4-3.

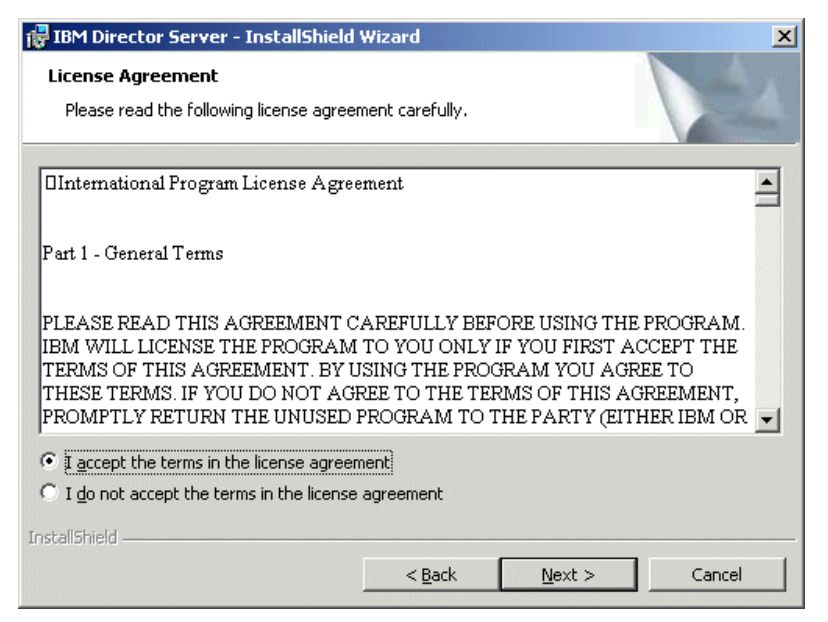

Figure 4-3 License Agreement window

5. Select **I accept the terms in the license agreement** and click **Next**. You will see a window similar to Figure 4-4.

| 🚏 IBM Director Server - InstallShield Wizard                                                   | X                                  |
|------------------------------------------------------------------------------------------------|------------------------------------|
| Feature and Destination Directory Selection<br>Select the program features you want installed. | 44                                 |
| Click on an icon in the list below to change how a feature is installed.                       | n<br>nitors IBM<br>ers.<br>n<br>e. |
| This feature will not be available.                                                            |                                    |
| Install to:                                                                                    | <u>C</u> hange                     |
| Help Space < <u>B</u> ack <u>N</u> ext >                                                       | Cancel                             |

Figure 4-4 Feature and Destination Directory Selection window

- 6. From the Feature and Destination window, select the required features to be installed; features marked with a red cross will not be installed. To install any of the uninstalled features or extensions, click the icon to the left of the feature name and then click one of the install options that appears as shown in Figure 4-4. In our example, we accepted the default.
- 7. If you are satisfied with the installation directory, click **Next**, otherwise click **Change** and specify a new directory.

| 🚏 IBM Director Server - InstallShield Wizard | ×             |
|----------------------------------------------|---------------|
| Windows Account Information                  |               |
| Please enter your information.               |               |
| Domain:                                      |               |
| BLADE                                        |               |
| User Name:                                   |               |
| Administrator                                |               |
| Password:                                    |               |
| ****                                         |               |
| Confirm Password:                            |               |
| *****                                        |               |
|                                              |               |
|                                              |               |
| InstallShield                                |               |
| < <u>B</u> ack                               | Next > Cancel |

Figure 4-5 Windows Account Information window

8. For a Windows installation, enter information in the Windows Account Information window and click **Next**. You will see a window similar to Figure 4-6. For our example, our domain name is BLADE, our user name is Administrator and our password is password.

| 🛃 IBM Director Server - InstallShield Wiz            | zard            |                     | ×      |
|------------------------------------------------------|-----------------|---------------------|--------|
| Encryption Settings                                  |                 |                     | 4.     |
| Enabling encryption secures the communica<br>agents. | ation between I | this server and its |        |
|                                                      |                 |                     |        |
| Forrypt agent (server communication                  |                 |                     |        |
| Encryption Algorithm:                                |                 |                     |        |
| Data Encryption Standard                             | <b>-</b>        |                     |        |
| Data Encryption Standard                             |                 |                     |        |
| Blowfish                                             |                 |                     |        |
|                                                      |                 |                     |        |
|                                                      |                 |                     |        |
|                                                      |                 |                     |        |
| InstallShield                                        |                 |                     |        |
|                                                      | < <u>B</u> ack  | <u>N</u> ext >      | Cancel |

Figure 4-6 Encryption Settings window

9. Select the encryption setting and click **Next**. You will see a window similar to Figure 4-7. In our example, we accepted the default.

| 🚰 IBM Director Server - InstallShield Wizard                                                                                                    | ×               |
|----------------------------------------------------------------------------------------------------|-----------------|
| Software Distribution Settings<br>Setup will use the following directories for the creation and distribution of<br>Software Distribution Packages, |                 |
| The IBM Director Server creates Software Distribution Packages in this<br>directory:                                                               |                 |
| C:\Program Files\IBM\Director\SwDistPk\                                                                                                    | <u>C</u> hange  |
| Sofware Distribution Packages received from the server are placed in this<br>directory:                                                            |                 |
| C:\Program Files\IBM\Director\SwPkInst\                                                                                                    | C <u>h</u> ange |
|                                                                                                    |                 |
| Instalibhieid                                                                                                    | Cancel          |

Figure 4-7 Software Distribution Settings window

10. If you want to change the software distribution directory where IBM Director creates the packages, click **Change** and select a new directory. Likewise, for the directory where software distribution packages that the server receives, click **Change** and select a new directory. For our example, we accepted the defaults. Therefore, click **Next**. You will see a window similar to Figure 4-8.

| 🙀 IBM Director Server - InstallShield V                            | Wizard           |        | ×      |
|--------------------------------------------------------------------|------------------|--------|--------|
| Web Server Information<br>Setup will enable the web server using t | he following por | ts.    |        |
| HTTP Port:                                                         |                  |        |        |
| HTTP <u>S</u> ecure Port:<br> 423                                  |                  |        |        |
| InstaliShield                                                      | < <u>B</u> ack   | Next > | Cancel |

Figure 4-8 Web Server Information window

11. In the Web server information window, accept defaults by clicking **Next**. You will see a window similar to Figure 4-9.

| 🖟 IBM Director Server - InstallShield Wizard                                                                       | × |
|----------------------------------------------------------------------------------------------------|---|
| Ready to Install the Program The wizard is ready to begin installation.                                            |   |
| Click Install to begin the installation.                                                                           |   |
| If you want to review or change any of your installation settings, click Back. Click Cancel to<br>exit the wizard. |   |
|                                                                                                    |   |
|                                                                                                    |   |
|                                                                                                    |   |
|                                                                                                    |   |
|                                                                                                    |   |
|                                                                                                    |   |
| InstallShield < Back Install Cancel                                                                                |   |

Figure 4-9 Ready to Install the Program window

12. From the Ready to Install the Program window, click **Install**.You will see a window similar to Figure 4-10.

| Network Driver Configuration                                           | X              |
|------------------------------------------------------------------------|----------------|
| System Name: DIRECTOR                                                  |                |
| Network Drivers:                                                       |                |
| TCPIP (all adapters) < disabled><br>TCPIP1 (DHCP 9.1.1.11) < disabled> | Driver Enabled |
| Network Options                                                        |                |
| Network Time-Out (sec): 15                                             |                |
| Enable Wake-On-LAN (if supported by Network                            | < Card)        |
| Remote Control Options                                                 |                |
| Require User Authorization for Screen Access                           |                |
| Disable Screen Saver<br>Disable Background Wallpaper                   |                |
| OK                                                                     | Help           |

Figure 4-10 Network Drive Configuration window

13. On the Network Drive Configuration window, amend settings as needed and click **OK**. You will see a window similar to Figure 4-11. For our example, we enabled the TCP/IP driver.

| 🚦 IBM Director Database Configural | tion          |         |
|------------------------------------|---------------|---------|
| Select the Database to be configur | ed:           |         |
|                                    |               |         |
| Microsoft Access (Jet)             |               |         |
| IBM DB2                            |               |         |
| Microsoft SQL Server               |               |         |
| Oracle                             |               |         |
| Configure later (database disabled | i)            |         |
|                                    |               |         |
|                                    |               |         |
|                                    |               |         |
| Description                        |               |         |
|                                    |               |         |
| Create a Jet database.             |               |         |
| Microsoft MDAC and Jet must be     | installed.    |         |
|                                    |               |         |
|                                    |               |         |
|                                    |               |         |
|                                    | Nexts Convert | Liain 1 |
|                                    |               | Help    |
| Ready                              |               |         |

Figure 4-11 Database Configuration window

14. Select the appropriate database and click **Next**. You will see a window similar to Figure 4-12. For our example, we selected **Microsoft Access (Jet)**.

If you select either the IBM DB2, Microsoft SQL or Oracle database, make sure this has been previously installed.

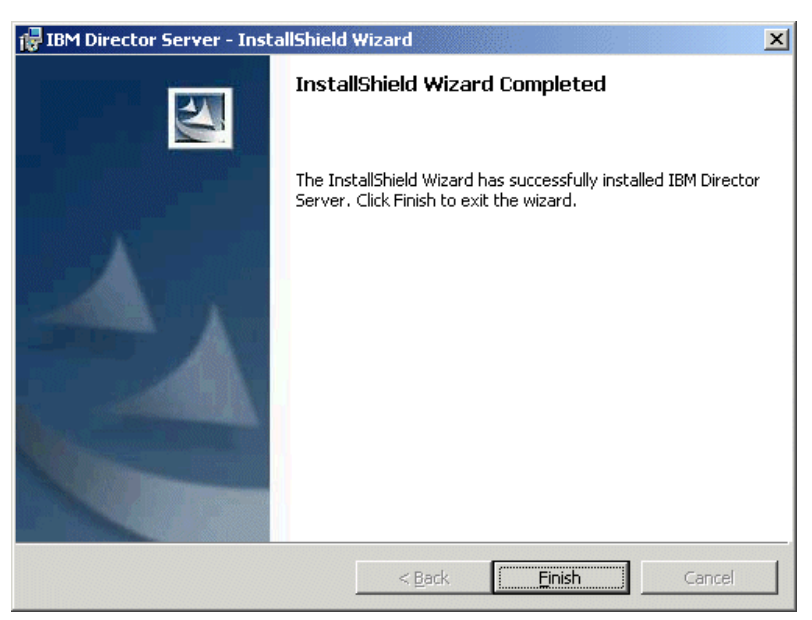

Figure 4-12 InstallShield wizard Complete window

15. Click Finish. You will see a window similar to Figure 4-13.

| 🔂 IBM Dii                                                                                                    | rector Server Installer Info | rmation                                                                   | × |
|----------------------------------------------------------------------------------------------------|------------------------------|---------------------------------------------------------------------------|---|
| You must restart your system for the configuration<br>changes made to IBM Director Server to take effect.<br>Click Yes to restart now or No if you plan to restart<br>later. |                              | for the configuration<br>Server to take effect.<br>if you plan to restart |   |
|                                                                                                    | Yes                          | <u>N</u> o                                                                |   |

Figure 4-13 Reboot window

16. Click Yes to reboot the server.

Once the server reboots, the installation is complete.

#### 4.2.2 Director Console install

In this section, we list the steps that will guide you through the installation of the IBM Director Console component on any system which the systems administrator will use to access the IBM Director server remotely.

- Place the Director CD in the CD-ROM drive of the system where you will be installing. If autorun is enabled, the Director startup window should open. If your system is not configured for autorun or you are not installing from the CD, navigate to the appropriate drive or directory and double-click the **Setup.exe** file. You will see a window similar to Figure 4-1.
- 2. Select **INSTALL DIRECTOR**. The IBM Director Installation window appears (see Figure 4-14).

| IBM Director Installation |                                                      |
|---------------------------|------------------------------------------------------|
| Agent Install             | Please select the type of IBM Director installation. |
| Console Install           |                                                      |
| Server Install            |                                                      |
| 1                         |                                                      |
| 00001010                  |                                                      |
| 100101                    |                                                      |
| 0 100 101                 |                                                      |
| 00101101                  | - 7 -                                                |
| 1010110                   |                                                      |
| 1                         | MAIN MENU                                            |

Figure 4-14 IBM Director Installation window

- 3. Click Console Install.
- 4. When the Welcome to the InstallShield Wizard window appears, click Next.

- 5. Now the License Agreement window will appear. Click I accept the terms in the license agreement and then click Next.
- 6. The Server Plus Pack window appears; click Next.
- The Feature and Destination Directory Selection window opens. As in the server install, select the required components and click **Next**. In our example, we accepted the default features and destination directory.
- 8. Now the Ready to Install the Program window opens; click Install.
- 9. When the InstallShield Completed window appears, click Finish.

#### 4.2.3 Director Agent install

In this section, we list the steps that will guide you through the installation of the IBM Director Agent component on all systems that are to be managed.

- Place the Director CD in the CD-ROM drive of the system where you will be installing. If autorun is enabled, the Director startup window should open. If your system is not configured for autorun or you are not installing from the CD, navigate to the appropriate drive or directory and double-click the **Setup.exe** file. You will see a window similar to Figure 4-1.
- 2. Select **INSTALL DIRECTOR**. The IBM Director Installation window opens.
- 3. From the InstallShield wizard, click Agent Install.
- 4. The Welcome to the InstallShield Wizard window appears; click Next.
- 5. The License Agreement window opens. Click I accept the terms of the license agreement and click Next. You will see a window similar to Figure 4-15.

| 📸 IBM Director Agent - InstallShield V                                          | Wizard                                                      |                                                                                                    | ×                                                     |
|---------------------------------------------------------------------------------|-------------------------------------------------------------|----------------------------------------------------------------------------------------------------|-------------------------------------------------------|
| Feature and Destination Directory So<br>Select the program features you want in | <b>election</b><br>stalled.                                 |                                                                                                    |                                                       |
| Click on an icon in the list below to change                                    | how a feature is in<br>ol Agent<br>iistant Agent<br>warding | stalled.<br>Feature Descrip<br>Provides manage<br>the IBM Director<br>installed on each<br>system.<br>This feature req<br>your hard drive. | tion<br>Server. Must be<br>n managed<br>uires 14MB on |
| Install to:<br>c:\Program Files\IBM\Director\<br>InstallShield                  |                                                             |                                                                                                    |                                                       |
| Help Space                                                                      | < <u>B</u> ack                                              | <u>N</u> ext >                                                                                                    | Cancel                                                |

Figure 4-15 Features and Destinations window

- 6. The Feature and Destination Directory Selection window opens. To install any of the uninstalled features, click the icon and then click the hard disk drive icon.
- To change the installation directory listed under Install to, if shown, click Change and select a new directory from the window. To accept the default directory or once you have changed the default director, click Next. You will see a window similar to Figure 4-16.

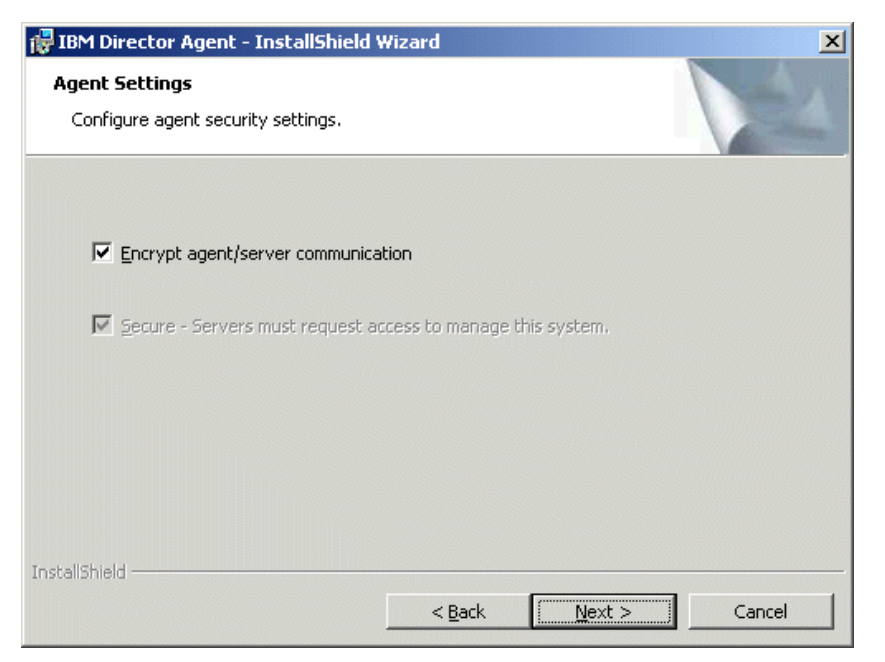

Figure 4-16 Agent Settings window

8. The Agent Settings window opens. Select the appropriate security setting and click **Next**. You will see a window similar to Figure 4-17.

| 🛃 IBM Director Agent - InstallShield Wizard                                                                                                  | ×              |
|----------------------------------------------------------------------------------------------------|----------------|
| Software Distribution Settings                                                                                                    |                |
| Setup will use the following directory as the default destination directory for<br>installing Software Distribution packages on this system. |                |
| Sofware Distribution Packages received from the server are placed in this directory:                                                         |                |
| c:\Program Files\IBM\Director\SwPkInst\                                                                                                    | <u>C</u> hange |
|                                                                                                    |                |
|                                                                                                    |                |
|                                                                                                    |                |
|                                                                                                    |                |
| InstallShield                                                                                                    |                |
| < <u>Back</u>                                                                                                    | Cancel         |

Figure 4-17 Software Distribution Settings window

- 9. The Software Distributions Settings window opens; accept the default directory and click **Next**.
- 10. The Web Server window opens. Accept the defaults for the HTTP port numbers and click **Next**. You will see a window similar to Figure 4-18.

| IBM Director Agent - InstallShield Wizard                                                                          | < |
|----------------------------------------------------------------------------------------------------|---|
| Ready to Install the Program The wizard is ready to begin installation.                                            |   |
| Click Install to begin the installation.                                                                           |   |
| If you want to review or change any of your installation settings, click Back. Click Cancel to<br>exit the wizard. |   |
|                                                                                                    |   |
|                                                                                                    |   |
|                                                                                                    |   |
|                                                                                                    |   |
|                                                                                                    |   |
| Te shellChield                                                                                                    |   |
| < Back Install Cancel                                                                                              |   |

Figure 4-18 Ready to Install the Program window

- 11. From the Ready to Install Program window, click Install.
- 12. In the Network Drive Configuration window, amend settings as needed and click OK.
- 13. When the InstallShield Wizard Completed window opens, click **OK** to complete the installation.

#### 4.2.4 Real Time Diagnostics

In this section, we will execute the steps to install the Real Time Diagnostics for IBM Director, using the following procedure:

1. Locate the RTD installation file by navigating to the appropriate drive or directory and double-clicking the executable file.

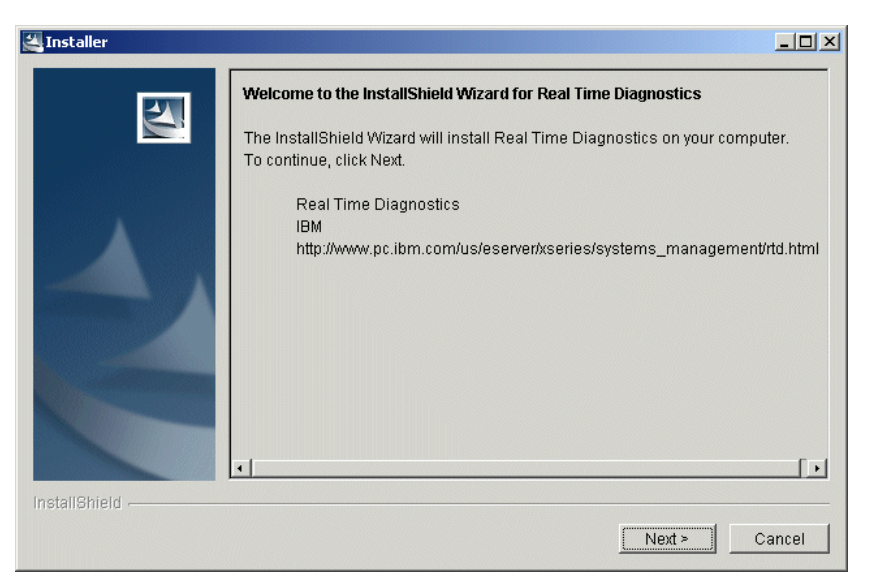

Figure 4-19 Real Time Diagnostics installation wizard window

2. When the welcome screen appears, click **Next**. You will see a window similar to Figure 4-20.

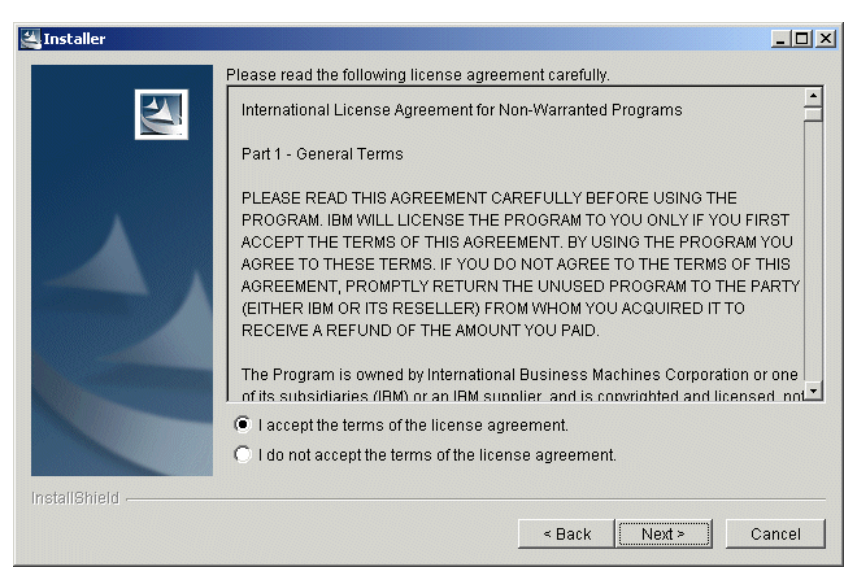

Figure 4-20 RTD License agreement window

 Click I accept the terms of the license agreement and click Next. You will see a window similar to Figure 4-21.

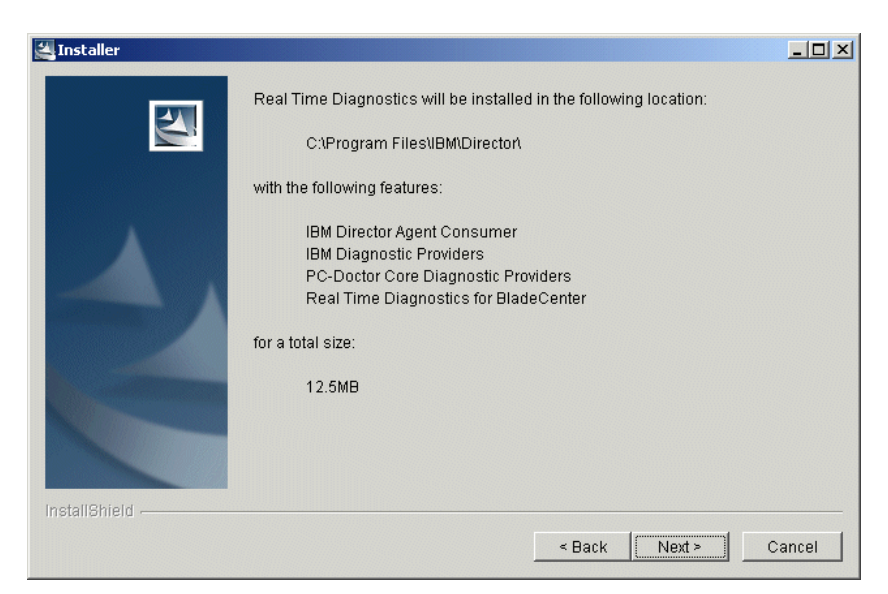

Figure 4-21 Destination and Features window

- 4. Accept the defaults and click Next.
- 5. When the InstallShield Wizard window appears and indicates a successful installation, click **Finish**.

The installation is now complete.

## 5

### Deploying your IBM eServer BladeCenter

There are various methods of deploying your IBM eServer BladeCenter, including installing it locally from the CD or remotely using Remote Installation Service (RIS) or the IBM System Installation Tool Kit with Remote Deployment Manager (RDM).

#### 5.1 Installation considerations

Because of the design of the IBM eServer BladeCenter, there are some considerations that you have to keep in mind when you install an operating system onto one of the blade servers. At present time, the following operating systems are supported on the IBM eServer BladeCenter:

- Microsoft Windows 2000 Server with SP3
- Microsoft Windows 2000 advanced server with SP3
- Red Hat Linux 7.3
- ► SuSE Linux 8.0

This chapter will cover how to install Windows 2000 Server or Windows 2000 Advanced server. In the examples, we will use d:\images as the example directory and will install Windows 2000 Advanced server.

#### 5.2 Installing Windows 2000 on the IBM eServer BladeCenter

In this section, we will install Windows 2000 Advanced Server on an IBM eServer BladeCenter server using a CD-ROM, the remote installation service (RIS), and the Remote Deployment Manager (RDM).

#### 5.2.1 Installation from the CD-ROM

When installing Windows 2000 Advanced Server on a blade server from a CD-ROM, you have to modify the CD-ROM to include Service Pack 3. This is because the operating system cannot be installed from the original CD-ROM or diskette drive, since they reside on a USB bus. To create a bootable CD-ROM with Service Pack 3, complete the following steps:

- 1. Download and extract the service pack with the /x option to the directory d:\images\sp3\. This will unpack the service pack without installing it.
- 2. Copy the i386 directory from the W2K Advanced Server CD to the machine with the CD-writer to the directory d:\images\bootcd\i386.
- 3. Apply the service pack with the /s option to the d:\images\bootcd\ directory.
- 4. Extract the boot sector from the Windows 2000 Advanced Server installation CD-ROM using an appropriate application. Several CD-writing applications have this functionality.

**Note:** At the time this Redpaper was written, an official Microsoft Windows 2000 Server with integrated Service Pack 3 CD-ROM was not available. Check the World Wide Web for numerous procedures on how to create a bootable Windows 2000 Server CD-ROM with Service Pack 3.

5. Copy the boot sector to the machine with the CD-writer to the directory d:\images\bootsect\.

- 6. Make sure the following files are located in the d:\images\bootcd\ directory; the files not present should be copied to d:\images\bootcd directory from the original CD-ROM.
  - CDROM\_NT.5
  - CDROM\_IA.5, CDROM\_IS.5 or CDROM\_IP.5, depending on the version of Windows 2000 (Advanced, Standard or Professional).
  - CDROMSP3.TST
  - Optionally, copy the following files: Autorun.inf, Read1st.me, readme.doc and setup.exe from the original CD-ROM.
- 7. Use a CD-writer software capable of creating bootable CD-ROMs.
- 8. Use the following settings in your CD-writer application. Your settings might look slightly different or may not exist at all, depending on the CD-writer application used.
  - Set the load segments to 07C0.
  - Set the sector count to 4.
  - Set the emulation-mode to no emulation.
  - Enable Joliet extensions.
  - Set the CD format to mode 1.
  - Set the file/directory length to ISO level 2.
  - Set the file system to IS09660.
  - Use disc-at-once as the recording method.
  - Select the Bootsector file located in d:\images\bootsect\.
- 9. Write the CD-R and finalize the disc.

#### 5.2.2 Remote Installation Service (RIS)

When doing an RIS installation, you need a separate machine to install the operating system onto a blade server. Also, you need Service Pack 3 on that server to get support to use the RIS functionality with Windows 2000 Server or Windows 2000 Advanced Server. There are a few considerations to take into account for the RIS server:

- The RIS images cannot be located on the system drive.
- The file system has to be NTFS 5.
- The installation has to be run over the network via PXE-boot.
- Trying to boot the machine from a RIS-start disk will result in the following error.

#### Example 5-1 Error from RIS bootfloppy

```
Windows 2000 Remote Installation Boot Floppy
```

Error: Could not find a supported network card. The boot floppy currently supports a limited set of PCI based network cards for use with the Windows 2000 Remote Installation Service. Ensure this system contains one of the supported network cards and try the operation again. For assistance, contact your system administrator.

To create an RIS installation image of Windows 2000 Server, perform the following steps:

- 1. Download and extract the service pack with the /x option to d:\images\sp3. This will unpack the service pack without installing it.
- Apply the service pack to the RIS-server and reboot by running the update.exe file located in d:\images\sp3\i386\update.

- 3. Copy the information from the installation directory on the CD-ROM onto the RIS-server using directory d:\images\w2kadv\i386.
- 4. Run the update.exe application from the unpacked service pack with the /s option located in d:\images\sp3\i386\update. The command should look like this:

update.exe /s:d:\images\w2kadv\.

- 5. Install the Remote installation service.
  - a. Click Start -> Settings -> Control Panel.
  - b. Click Add/Remove Programs.
  - c. Click Add/Remove Windows Components.
  - d. Scroll down to Remote Installation Services (Figure 5-2).

| Windows Components Wizard                                                                                                    | ×                                         |
|----------------------------------------------------------------------------------------------------|-------------------------------------------|
| <b>Windows Components</b><br>You can add or remove components of Windows 2000.                                                                 | <b>I</b>                                  |
| To add or remove a component, click the checkbox. A shaded t<br>part of the component will be installed. To see what's included in<br>Details. | oox means that only<br>a component, click |
| Components:                                                                                                    |                                           |
| 🔲 🚅 Message Queuing Services                                                                                                    | 2.6 MB 🔺                                  |
| 🗹 🚽 Networking Services                                                                                                    | 3.6 MB                                    |
| 🔲 🚉 Other Network File and Print Services                                                                                                    | 0.0 MB 📃                                  |
| 🗹 🖳 Remote Installation Services                                                                                                    | 1.7 MB                                    |
| Remote Storage                                                                                                    | 3.5 MB                                    |
| Description: Provides the ability to remotely install Windows 200<br>remote boot enabled client computers.                                     | ) Professional on                         |
| Total disk space required: 1.2 MB                                                                                                    | Dieteile                                  |
| Space available on disk: 2053.8 MB                                                                                                    | D G(dils                                  |
|                                                                                                    |                                           |
| < Back                                                                                                    | Next > Cancel                             |

Figure 5-1 Installation of RIS onto a Windows 2000 Server

- e. Select Remote Installation Services.
- f. Click Next.
- g. Click Finish.
- h. Restart the server.
- 6. Run RISETUP to create an installable image of the operating system

| Run   |                                                                                                    | <u>? ×</u> |
|-------|----------------------------------------------------------------------------------------------------|------------|
| 2     | Type the name of a program, folder, document, or<br>Internet resource, and Windows will open it for you. |            |
| Open: | risetup                                                                                                  | •          |
|       | OK Cancel Browse                                                                                         |            |

Figure 5-2 Starting Remote installation setup

7. Click OK.

- 8. Click Next.
- Choose a folder for the RIS installation. It must be an NTFS volume and cannot be the system drive (for example, e:\remoteinstall).
- 10.Select Respond to client computers requesting service (Figure 5-3) and click Next.

| Remote | e Installation Services Setup Wizard                                                                                                    | ĸ |
|--------|----------------------------------------------------------------------------------------------------|---|
| Initi  | ial Settings<br>You can control the way this remote installation server interacts with existing and<br>potential client computers.                                                                                                    |   |
|        | By default, this server does not support client computers until you configure it to do so<br>after Setup. To have the server begin supporting clients immediately, select one or both<br>of the following check boxes.<br>Client support<br>✓ Respond to client computers requesting service<br>↓ Do not respond to unknown client computers |   |
|        | < Back Next > Cancel                                                                                                    |   |

Figure 5-3 Settings for RIS-installation

11. Enter the directory where the i386 directory resides: d:\images\w2kadv\i386.

- 12. Enter an appropriate name for the installation, for example, win2000.adv.
- 13.Click Next -> Next -> Finish.
- 14. Wait for the installation to complete and click Finish.
- 15. Download the driver for the Broadcom gigabit network interface and unpack it.
- 16.Copy the .inf file and the .sys file to the i386 directory located in d:\remoteinstall\setup\english\win2000.adv\i386.
- 17. Start a command prompt and restart the RIS-server (see Example 5-2):

net stop binlsvc
net start binlsvc

Example 5-2 Restarting the RIS service

```
Microsoft Window 2000 [Version 5.00.2195]
<C> Copyright 1985-2000 Microsoft Corp.
C:\>net stop binlsvc
The Boot Information Negotiation Layer service is stopping.
The Boot Information Negotiation Layer service was stopped successfully.
C:\>net start binlsvc
The Boot Information Negotiation Layer service is starting.
The Boot Information Negotiation Layer service was started successfully.
```

C:\>

18. Installing a blade server with this configuration will result in our having two unknown drivers in Device Manager which are the Broadcom drivers. To modify the installation to avoid this, see 5.3, "Modifying the installation to incorporate network drivers" on page 53. 19. Boot the blade server and press F12 during startup. When the Broadcom network card prompts you, you will be able to choose PXE-boot (Example 5-3). Booting from the network has to be enabled in the BIOS.

Example 5-3 Booting from the network

```
Broadcom UNDI, PXE-2.1 (build 082) v2.2.10
Copyright (C) 2000-2002 Broadcom Corporation
Copyright (C) 1997-2000 Intel Corporation
All rights reserved.
CLIENT MAC ADDR: 00 09 6B 00 12 60 GUID: 82A30F31-48B4-4A12-A86E-30C4F887C967
PXE-E51: No DHCP or proxyDHCP offers were received.
PXE-MOF: Exiting Broadcom PXE ROM.
Broadcom UNDI, PXE-2.1 (build 082) v2.2.10
Copyright (C) 2000-2002 Broadcom Corporation
Copyright (C) 1997-2000 Intel Corporation
All rights reserved.
CLIENT MAC ADDR: 00 09 6B 00 12 61 GUID: 82A30F31-48B4-4A12-A86E-30C4F887C967
CLIENT IP: 9.1.1.16 MASK: 255.0.0.0 DHCP IP: 9.1.1.1
GATEWAY IP: 9.1.1.11
Press F12 for network service boot
```

- 20. Choose the operating system you want to transfer to the server, if several RIS images have been created.
- 21. Enter the User ID/Password/Domain information.
- 22.A warning will be displayed indicating that you are about to delete everything on drive 1.

#### 5.2.3 Remote Deployment Manager (RDM)

RDM is a manageability tool that runs on your IBM xSeries server. This beneficial tool simplifies and automates the deployment, redeployment, lower-level management and disposal of xSeries servers. RDM uses imaging technology from industry leader PowerQuest to provide high performance cloning, recovery, and re-provisioning solutions.

Because Remote Deployment Manager gains control of a PC before it starts its local operating system, many of the lower-level tasks that previously required a visit to each computer can now be performed over the network. Using Remote Deployment Manager, a network administrator can remotely flash a selected system's BIOS, modify CMOS settings, perform automated installation of Microsoft Windows 2000 and back up and recover the primary partition.

Remote Deployment Manager will save the user time wasted by running around from system to system. It helps make systems management simpler and less time-consuming.

When imaging a Windows 2000 Server, you need to consider the following:

- Which components will be deployed to the Windows 2000 Server?
- What tool will be utilized to image the server?
- What tool will be used to generate a new SID?

We utilized RDM to capture an image, then deployed the image to a blade server. The steps are outlined in the following sections.

Note: We disabled the RIS service to allow RDM to PXE boot the servers.

#### Capture an image

In this section, we describe the process used to capture an image of a server. Perform the following steps:

- From the server which is having its image captured, create a sysprep directory and copy sysprep.exe and setupcl.exe. These files where extracted from the support/tools/deploy.cab file located on the Windows 2000 Server CD.
- 2. From the RDM console, click Start.
- 3. Run the sysprep.exe from the server which is being imaged; the server will reboot. The server must boot from the network adapter.
- 4. When the server has been recognized in RDM, it will appear in the unassigned systems section. Click **Stop**.
- Drag and drop the server onto the Deploy Center in the Profiles and assigned systems section.
- 6. Enter the name of the profile, the type of Operation System, and then click Next.

| 💑 Creating Clone Image - BLADE3        |   |        | ×    |
|----------------------------------------|---|--------|------|
| Clone Image Name                       |   |        |      |
| Blade3ClonewithSysprep                 |   |        |      |
| Existing Images                        |   |        |      |
| Blade1                                 |   |        |      |
| Blade3Clone                            |   |        |      |
| BladeL                                 |   |        |      |
| Citrix Image                           |   |        |      |
| Citrix XP Server                       |   |        |      |
| imageinstail<br>test citrix deployment |   |        |      |
| test citrix                            |   |        |      |
| test                                   |   |        |      |
| Test1                                  |   |        |      |
|                                        |   |        |      |
| ,                                      |   |        |      |
| Operating System                       |   |        |      |
| MS Windows 2000 Server                 |   |        | •    |
|                                        | к | Cancel | Help |
|                                        |   | Canool |      |

Figure 5-4 Creating clone profile

- Click Process on the RDM console.
- 8. Reboot the server which is to be imaged.
- 9. A screen similar to the following will be displayed when the image is being captured.

```
T:\3600127F>ECHO Running GetDIP.LCI to create CLONE011.PQI from BLADE3. >> T:\34
00127f.LOG
T:\3600127F>
T:\3600127F>NET USE M: \\director\PQImages
The command completed successfully.
T:\3600127F>NET USE N: \\director\PQID
The command completed successfully.
T:\3600127F>
T:\3600127F>N:
N: >
N:>>IF EXIST PQImgCtr.EXE GOTO FULL
N: >
N:>>PQIDply2 /CMD=N:\PQSTORE.SCR /IMC=M:\CLONE011.PQI /ERR=T:\3600127f.ERR /LOG-
T:\3600127f.RUN
PQIDeployZ DOS (IBM Custom Edition)
Copyright (C) 1994-2001 PowerQuest Corporation
Build 024 on Sep 04, 2001 10:59:34
0:07
      Store :0%
                   Copying data:0%
                                      Checking user file entries:10%
```

Figure 5-5 Imaging Server screen

#### **Deploy image**

In this section, we describe the process used to deploy an image to a server. Perform the following steps:

1. From the RDM console, select Profile.

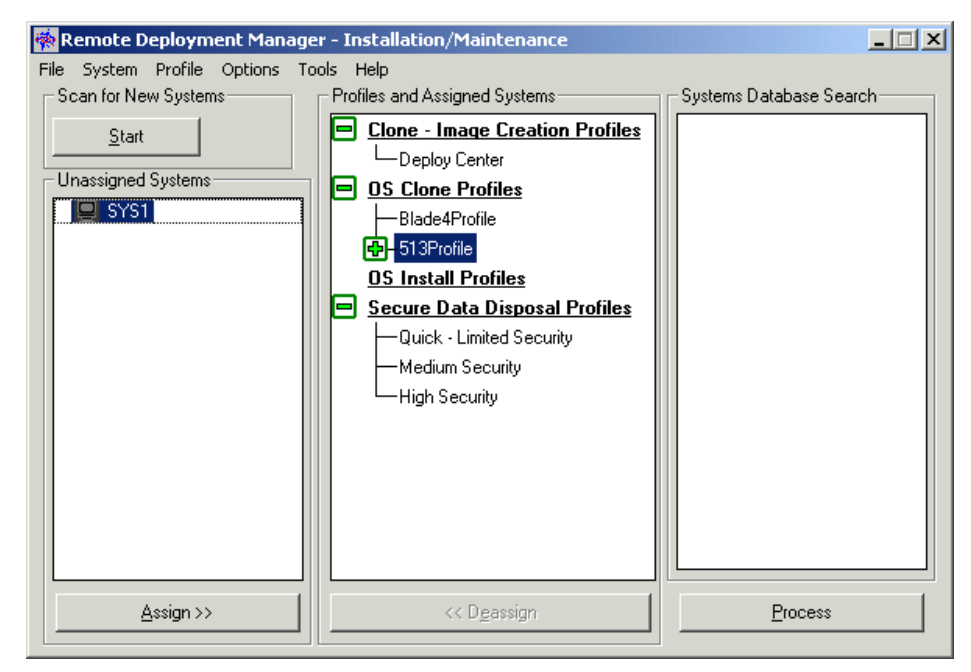

Figure 5-6 RDM Console

2. Create a new profile.

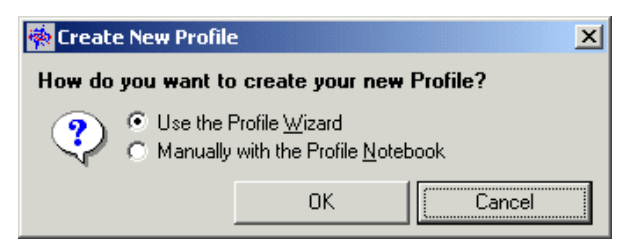

Figure 5-7 Create New Profile window

3. Select Use the Profile Wizard and click OK.

| Remote Deployment Manag<br>Welcome to th | er - Profile Wizard<br>1e Profile Wizard                                                                                                    | X |
|------------------------------------------|----------------------------------------------------------------------------------------------------|---|
|                                          | Profile Name:       ImagedServer1         Select the installation method you wish to use       •         • Unattended install       •         • Do you want to install applications with this profile?       •         • Do you want to keep the install directory?       •         • Clone install using PQ Image       •         • Clone install using Clonelt Agent Image       •         Select the operating system you wish to install for this profile       •         Operating System Name:       •         • Service Pack Upgrade:       • |   |
|                                          | < Back. Next > Cancel Help                                                                                                    |   |

Figure 5-8 Profile Wizard

- 4. Enter the name of the Profile, select **Clone install using PQ image**, specify the operating system name and then click **Next**.
- 5. Select the image that was created earlier, then click Next.
- 6. There is no Raid adapter so click Next.
- 7. We did not install the power restore partition, so click Next.

| Remote Deployment Manage | er - Profile Wizard                                                                                                    | × |
|--------------------------|----------------------------------------------------------------------------------------------------|---|
| Profile Custo            | mization                                                                                                    |   |
|                          | The following information is required by your selected operating system and will be<br>used for all systems assigned to this profile. |   |
|                          | Company Name IBM                                                                                                    |   |
|                          | Specify bitmap to be used as default desktop wallpaper.  Ritmap Elements                                                              |   |
|                          | Browse                                                                                                    |   |
| ĘŢ                       | If any, Multi-User Windows 2000 Server CD key:                                                                                        |   |
|                          |                                                                                                    |   |
|                          | < Back Next > Cancel Help                                                                                                    |   |

Figure 5-9 CD license key

- 8. Enter the company name and the Windows 2000 Server CD key and click Next.
- 9. Enter the region setting and click Next.

| Remote Deployment Manage | r - Profile Wizard                                                                                         | ×   |
|--------------------------|----------------------------------------------------------------------------------------------------|-----|
| Server Custo             | mization                                                                                                   |     |
|                          | Server Type<br>Domain Controller<br>Standalone<br>Select Server Licensing Method<br>Per Server<br>Per Seat |     |
|                          | < Back Next > Cancel H                                                                                     | elp |

Figure 5-10 Server Customization window

10. In the Server Type section, we selected **Standalone**. For the Server Licensing method, select **Per Seat** and click **Next**.

| Remote Deployment Manag | jer - Profile Wizard                                                                                                    |                                                | × |
|-------------------------|----------------------------------------------------------------------------------------------------|------------------------------------------------|---|
| Networking              |                                                                                                    |                                                |   |
|                         | The following information will be a<br>Network Environment<br>O Workgroup<br>Domain Name<br>Domain Administrator<br>Administrator Password | Used for all systems assigned to this profile. |   |
|                         | Vetwork protocols                                                                                                    |                                                |   |
|                         | < Back                                                                                                    | Next > Cancel Help                             |   |

Figure 5-11 Domain and protocol details

- 11. Specify whether the server will belong to a domain or a workgroup. In our example, we selected **Domain** and typed BLADE in the Domain Name field. In the Domain Administrator field, we typed administrator. Specify the protocol; in our example, we selected **TCP/IP**. Click **Next**.
- 12. Specify how you want the IP address to be configured. We specified TCP/IP to use DHCP; click **Next**.

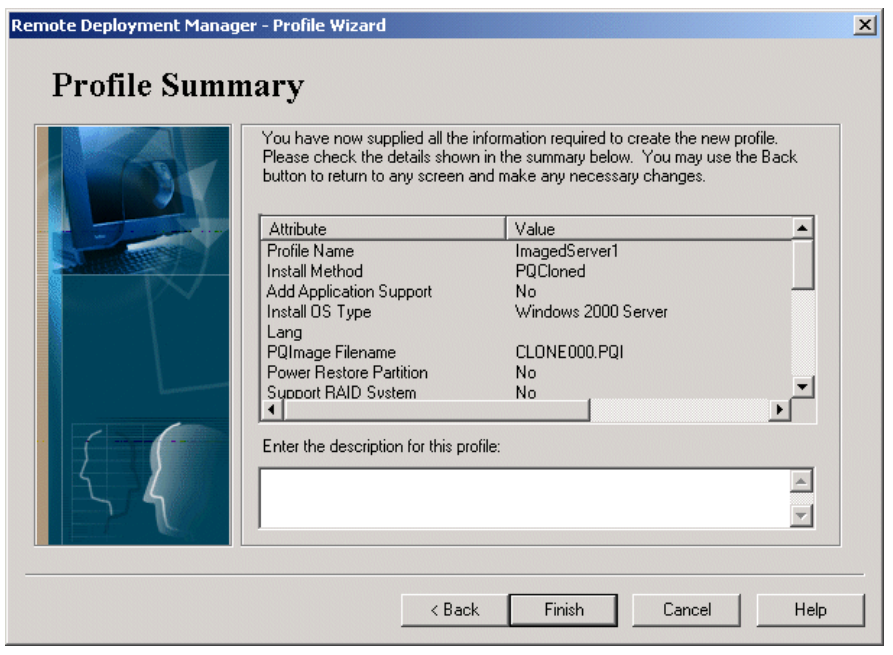

Figure 5-12 Profile Summary

13. Enter a description of the profile and click **Finish**.

14. Drag and drop the server to the new profile and click **Next**.

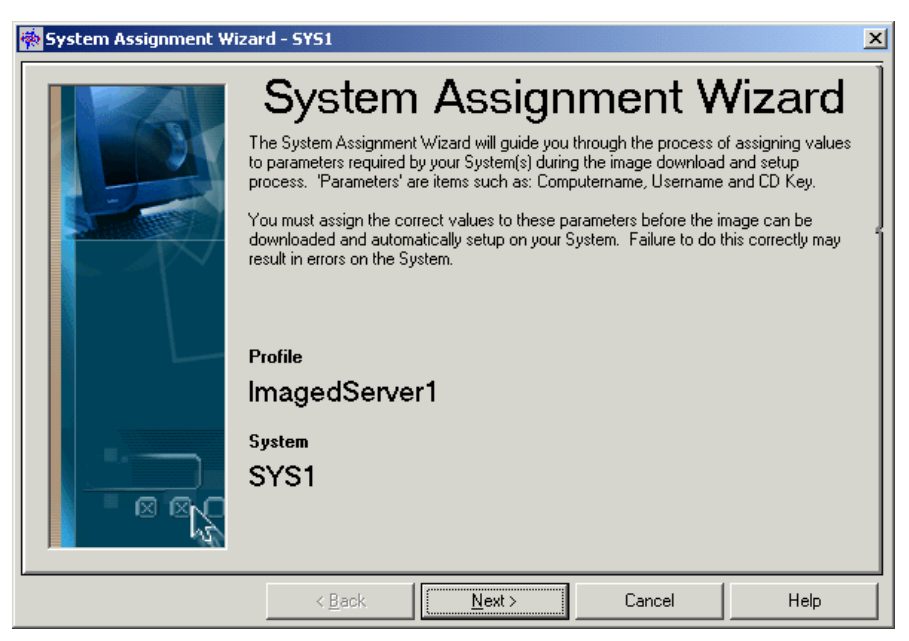

Figure 5-13 System Assignment Wizard

15. We did not add any custom values, therefore click Next.

| 🌞 System Assignment Wiz                                                          | ard - SYS1                                                           |                |        | X    |  |
|----------------------------------------------------------------------------------|----------------------------------------------------------------------|----------------|--------|------|--|
|                                                                                  | Parameter                                                            |                |        |      |  |
|                                                                                  | Name                                                                 |                |        |      |  |
|                                                                                  | LCLI_PRODID                                                          |                |        |      |  |
|                                                                                  | Description                                                          |                |        |      |  |
| First part of the Windows 2000 CD Key for this operating system installation. Th |                                                                      |                |        |      |  |
|                                                                                  |                                                                      |                |        |      |  |
|                                                                                  | Value                                                                |                |        |      |  |
|                                                                                  |                                                                      |                |        |      |  |
|                                                                                  | Default value                                                        |                |        |      |  |
|                                                                                  | No derault value available for this system parameter in the Profile. |                |        |      |  |
|                                                                                  | Lustomized value (overrides Default)                                 |                |        |      |  |
|                                                                                  | μ                                                                    |                |        |      |  |
|                                                                                  |                                                                      |                |        |      |  |
|                                                                                  | ( Deeds                                                              | Marita         | Consel |      |  |
|                                                                                  | < <u>B</u> ack                                                       | <u>N</u> ext > | Lancel | Heip |  |

Figure 5-14 License key

16. Enter the first section of the license key, then click **Next**.

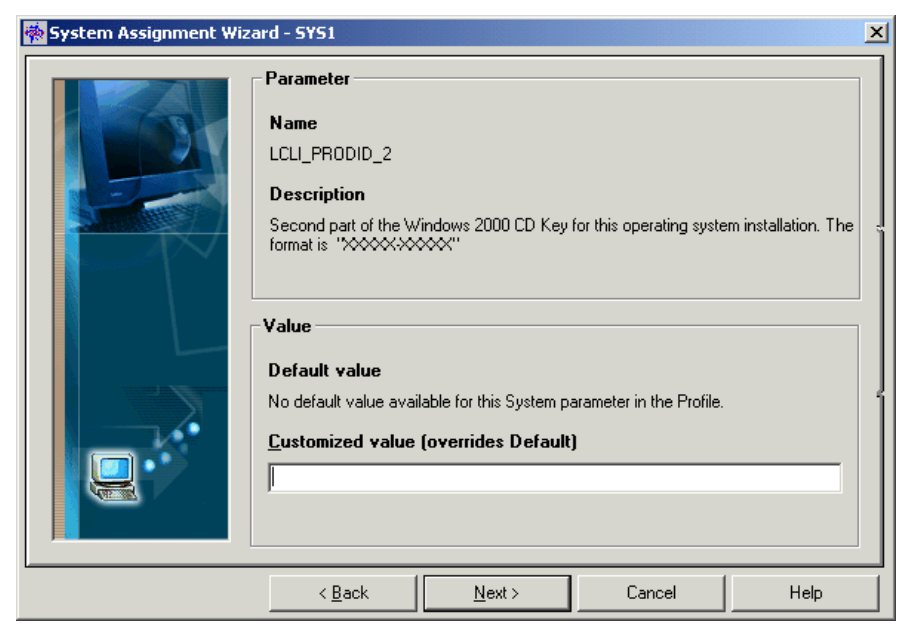

Figure 5-15 Section half of the license key

17. Enter the second section of the license key, then click Next.

18. Click Next.

19. Click Next. The message shown in Figure 5-16 appears.

| System A | Assignment Wizard - SY51                                                                                                    | × |  |  |  |
|----------|----------------------------------------------------------------------------------------------------|---|--|--|--|
| ⚠        | This System will now be assigned with at least one blank System parameter which has no default value supplied by<br>the Profile. System processing may fail without these values. Would you like to go back to enter values for these<br>now? |   |  |  |  |
|          | Yes No Cancel                                                                                                    |   |  |  |  |

Figure 5-16 System assignment wizard

20. Click No. You will see a window similar to the one shown in Figure 5-17.

| [                                  |                                                                                                    |                         |
|------------------------------------|----------------------------------------------------------------------------------------------------|-------------------------|
| 🌸 Remote Deployment Manage         | er - Installation/Maintenance                                                                                                    |                         |
| File System Profile Options To     | ools Help                                                                                                    |                         |
| Scan for New Systems               | Profiles and Assigned Systems                                                                                                    | Systems Database Search |
| <u>Start</u><br>Unassigned Systems | Clone - Image Creation Profiles   Deploy Center   OS Clone Profiles   Blade4Profile   513Profile   SYS2   ImagedServer1   SYS1   OS Install Profiles   Quick - Limited Security   Medium Security   High Security |                         |
| Assign >>                          | << Dgassign                                                                                                    | Process                 |

Figure 5-17 Executing the deployment

21.Click Process.

22. On the Server which is receiving the image, you will see the following content.

Example 5-4 Imaging deploying

```
Broadcom UNDI, PXE-2.1 (build 082)v2.2.10
Copyright (C) 2000-2002 Broadcom Corporation
Copyright (C) 1997-2000 Intel Corporation
All rights reserved.
```

CLIENT MAC ADDR: 00 09 6B 00 12 7D GUID: 163AE2D8-FA1D-B211-829B-20BEF58548A6 PXE-E51: No DHCP or proxyDHCP offers were received.

PXE-MOF: Exiting Broadcom PXE ROM.

Broadcom UNDI, PXE-2.1 (build 002) v2.2.10 Copyright (C) 2000-2002 Broadcom Corporation Copyright (C) 1997-2000 Intel Corporation All rights reserved.

CLIENT MAC ADDR: 00 09 6B 00 12 7F GUID: 163AE2D8-FA1D-B211-829B-20BEF58548A6 CLIENT IP: 9.1.1.17 MASK: 255.0.0.0 DHCP IP: 9.1.1.1 PROXY IP: 9.1.1.11 GATEWAY IP: 9.1.1.11

Auto-select: Remote Deployment Manager UD 9.1.1.11.\

#### 5.3 Modifying the installation to incorporate network drivers

The Broadcom gigabit ethernet adapter is not included on the Windows 2000 installation, which means that the installed server will have two unknown devices, one for each network interface. To avoid this, you need to modify the installation file risstndrd.sif in the RIS installation.

#### **RIS-based installation**

Below are the steps we followed to update the Windows 2000 Service Pack 3 RIS installation with the Broadcom drivers included.

- 1. Download and unpack the Broadcom driver from the IBM home page.
- Copy \*.inf and \*.sys from the unpacked Broadcom driver directory to the d:\remoteinstall\setup\english\win2000.adv\i386 directory.
- Modify the [unattended] section of risstndrd.sif located in d:\remoteinstall\setup\enlish\win2000.adv\i386\templates:
  - Add the line: OemPreinstall = no
  - Add the line: OemPnpDriversPath = "\pnpdrvs"
- 4. Copy all the information from the unpacked Broadcom directory to d:\remoteinstall\setup\english\win2000.adv\\$oem\$\\$1\pnpdrvs.
- Restart the RIS server by starting a command prompt. Click Start -> Run and type cmd in the window. Click OK -> Run. Next, execute the following commands (see Example 5-2).
  - net stop binlsvc
  - net start binlsvc

#### 5.4 Other hardware considerations

The blade servers can be fitted with either a SCSI adapter or a Fibre adapter. The SCSI adapter is a LSI 53C1020 SCSI controller and the Fibre card is a Qlogic 2300 HBA. You will need drivers for these adapters when you install the operating system. Download them from the IBM Web site:

http://www.pc.ibm.com/support

If these drivers are not available at the previous site, go to:

http://www.qlogic.com/support/drivers\_software.asp (FC Card)
http://www.lsilogic.com/support/index.html (LSI SCSI card)

### **Related publications**

The publications listed in this section are considered particularly suitable for a more detailed discussion of the topics covered in this Redpaper.

#### **IBM Redbooks**

For information on ordering these publications, see "How to get IBM Redbooks" on page 56.

- ► The Cutting Edge: IBM eServer BladeCenter, REDP3581
- ► Deploying Citrix MetaFrame on IBM eServer BladeCenter, REDP3583
- ► Deploying Lotus Domino on IBM eServer BladeCenter, REDP3584
- ► Deploying Microsoft Exchange on IBM eServer BladeCenter, REDP3585
- Implementing IBM Director Management Solutions, SG24-6188
- ► Integrating IBM Director with Enterprise Management Solutions, SG24-5388

#### **Referenced Web sites**

These Web sites are also relevant as further information sources:

IBM sites

http://www.pc.ibm.com/us/eserver/xseries/bladecenter\_family.html (Main support)

Systems management

http://www.research.ibm.com/high\_avai196/home.html (High Availability systems)
http://w3c102.southbury.ibm.com/services/its/ism/ (IBM Global Services and Systems
Management Services)
http://www-1.ibm.com/servers/eserver/xseries/systems\_management/xseries\_sm.html
(xSeries Systems Management)

Microsoft

http://www.microsoft.com (Main support)
http://www.microsoft.com/windows2000/technologies/terminal/default.asp (Terminal
Services)

- DABCC.COM
- http://www.dabcc.com (NFuse and Project in a Box)

#### How to get IBM Redbooks

You can order hardcopy Redbooks, as well as view, download, or search for Redbooks at the following Web site:

ibm.com/redbooks

You can also download additional materials (code samples or diskette/CD-ROM images) from that site.

#### **IBM Redbooks collections**

Redbooks are also available on CD-ROMs. Click the CD-ROMs button on the Redbooks Web site for information about all the CD-ROMs offered, as well as updates and formats.

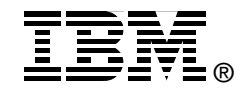

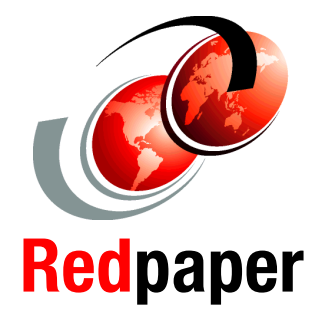

## IBM @server BladeCenter Systems Management

Explore IBM @server BladeCenter Management Module Web GUI

Install and configure IBM Director 4.1 for IBM @server BladeCenter

Deploy your IBM @server BladeCenter This Redpaper provides an overview of the IBM eServer BladeCenter management tools. In it, we describe the management module integrated Web GUI, including details on connecting and accessing the Web GUI. We provide an explanation of the GUI menus and details and describe how to navigate within this tool.

In addition, we discuss management of the IBM eServer BladeCenter with IBM Director V4 and its new features.

#### INTERNATIONAL TECHNICAL SUPPORT ORGANIZATION

#### BUILDING TECHNICAL INFORMATION BASED ON PRACTICAL EXPERIENCE

IBM Redbooks are developed by the IBM International Technical Support Organization. Experts from IBM, Customers and Partners from around the world create timely technical information based on realistic scenarios. Specific recommendations are provided to help you implement IT solutions more effectively in your environment.

For more information: ibm.com/redbooks